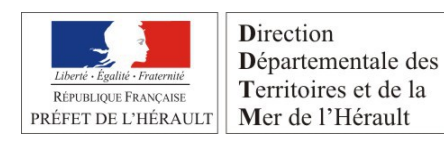

# **D**ÉTERMINATION DES BASSINS VERSANTS TOPOGRAPHIQUE EN UTILISANT QGIS-GRASS VERSION 2.2À PARTIR DES FICHIERS MNT SIG-LR

Exemple sur un secteur côtier du département de l'Hérault

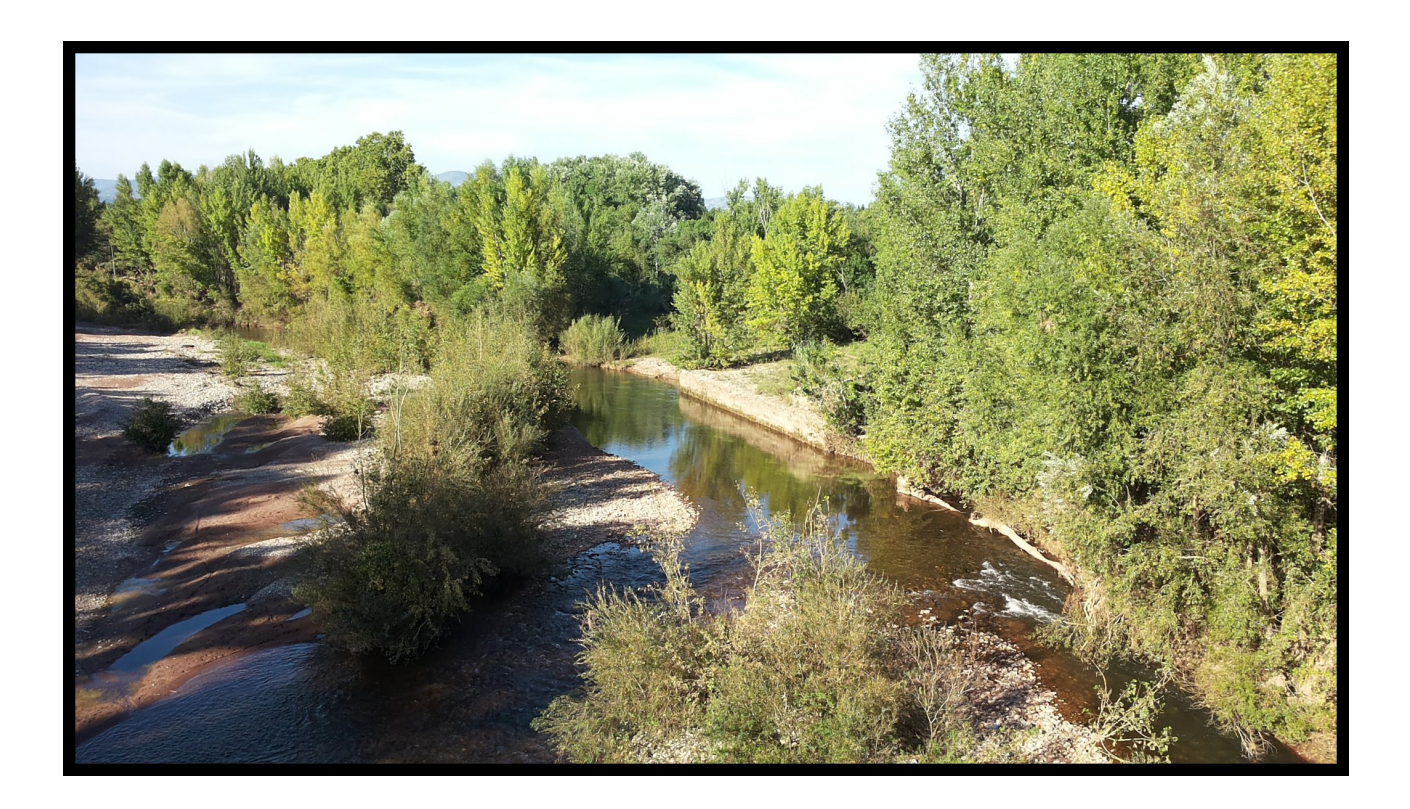

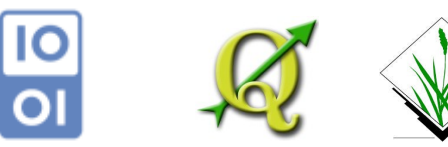

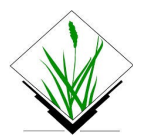

VERSION 01-18 AVRIL 2016 DDTM 34 - SERN - PRNT **ISABELLE GIRAUD** LICENCE ETALAB L'objectif de ce document est de proposer une méthode de délimitation des bassins versants d'un secteur prédéfini en utilisant le logiciel Qgis version 2.2 et l'extension Grass intégrée au package d'installation PNE-Progiciel géomatique <u>Site Géoinformation</u>).

Tous les fichiers utilisés et produits sont dans le même système de projection que le MNT de référence à savoir le Lambert 93 EPSG 2154.

Les fichiers MNT utilisés sont les fichiers asc SIG-LR (Version 2012 – 5mX5m).

L'objectif est de déterminer tous les sous-bassin versants d'une surface supérieure à 1km2.

La première étape consiste à paramétrer Grass en délimitant une zone de travail déterminée à partir de la Bd Carthage. Puis à modifier le MNT en supprimant les cuvettes et en le surcreusant suivant le tracé des cours d'eau de la Bd Topo.

Les fichiers obtenus seront exportés de Grass au format vecteur pour être utilisés dans Qgis.

#### Synopsis de la démarche :

Créer une région et un secteur dans Grass et les paramétrer correctement à partir du MNT utilisé.

Créer un mask délimitant la zone de travail.

Supprimer les cuvettes.

Créer un raster à partir du tracé des cours d'eau et passer les valeurs NULL de ce raster à 0, Surcreuser le MNT avec les cours d'eau retenus.

Faire le calcul des bassins versants et convertir puis exporter le résultat dans Qgis.

Ce document a été élaboré à partir:

- du rapport de juin 2013 du SCHAPI/MHO Analyse de bassin avec Qgis/Grass
- du Guide utilisateur Qgis Chapîte 17/16 Analyse hydrologique
- tutoriel Grass tutorial Watershed analysis du sit www.ing.it

| Version 01 18/04/2016 |  |
|-----------------------|--|
|                       |  |
|                       |  |
|                       |  |
|                       |  |
|                       |  |
|                       |  |
|                       |  |
|                       |  |
|                       |  |
|                       |  |
|                       |  |

# Table des matières

| <b><u>1. Préparation des fichiers de travail</u></b> | <u>5</u>  |
|------------------------------------------------------|-----------|
| 1.Délimitation du bassin versant                     | 5         |
| 2. Choix des cours d'eau                             | 6         |
| 4.Extrait SIG-LR.vrt                                 |           |
| 2 Espaça do travail Ogis Crass                       | 10        |
| <u>2. Espace de ll'avail Qgis - Gl'ass</u>           | <u>10</u> |
| 1.La barre d'outil Qgis-Grass                        | 10        |
| 2.Paramétrage du jeu de données                      | 10        |
| 3.Import des données Raster et Vecteur               | 15        |
| 4.Création d'un masque                               | 21        |
| 3. Suppression des cuvettes et surcreusement du MNT  | 22        |
| 1. Suppression des cuvettes                          | 22        |
| 2. Surcreusement du MNT                              | 25        |
| 4. Détermination des bassins versants                | <u>30</u> |

# **<u>1. Préparation des fichiers de travail</u>**

## 1. Délimitation du bassin versant

# ATTENTION : sur un poste DDTM 34 64 bits avec la version Qgis 32 bits installée, les limites pour l'emprise du MNT à traiter sont :

#### SIG-LR 14 dalles Litto3D 12 dalles

Ouvrir la couche N\_SS\_SECTEUR\_BCA\_091 ou la couche N\_HYDRO\_ZONE\_BCA\_091 afin de sélectionner le sous-secteur de bassin versant qui constituera la limite de notre zone de calcul dans Grass.

Ici nous allons travailler sur une partie du sous-secteur Côtier de l'Hérault à l'Orb.

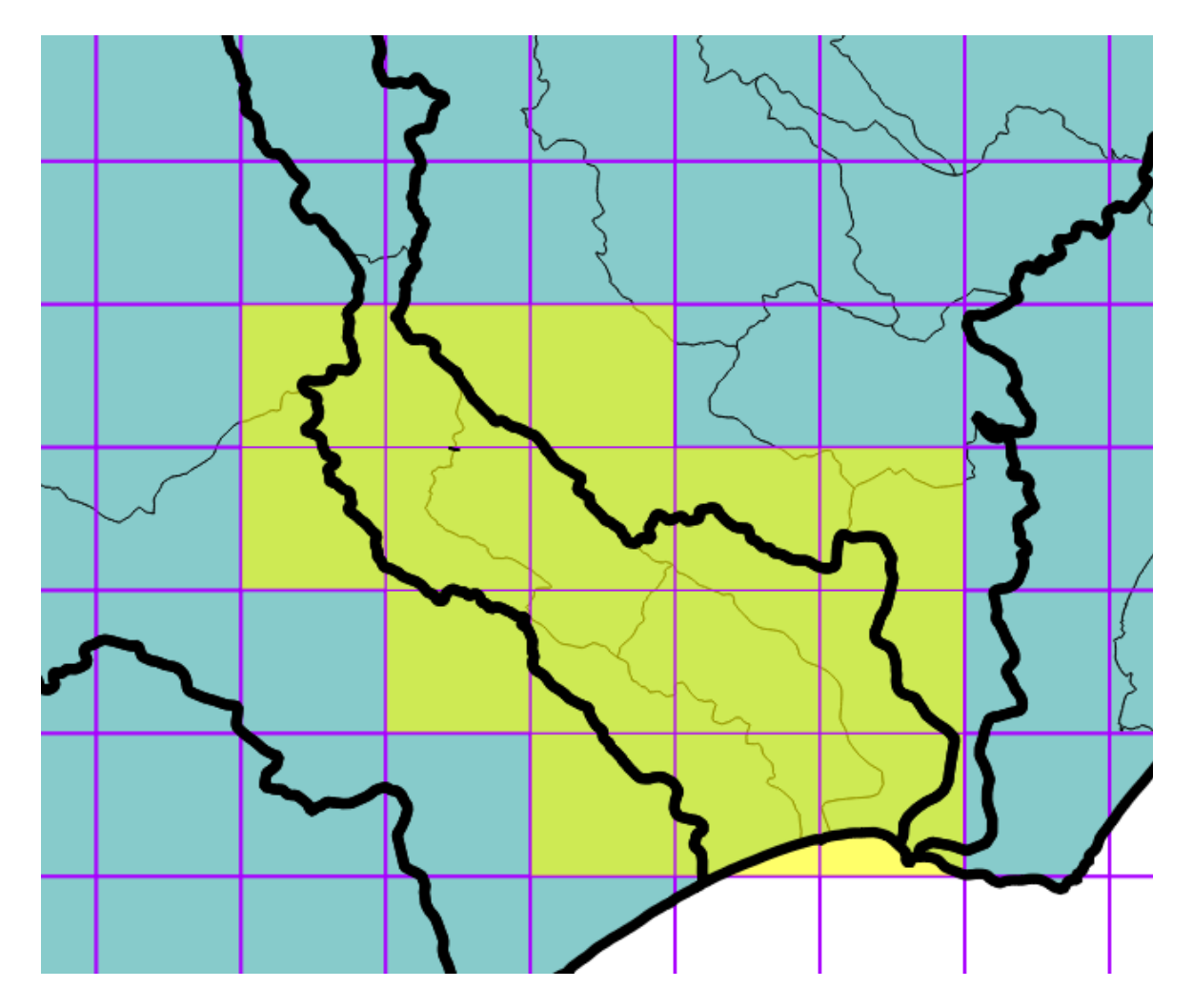

Enregistrer l'objet sélectionné sous le nom BV\_cotier\_BCA.shp

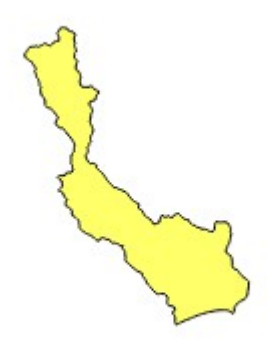

### 2. <u>Choix des cours d'eau</u>

Sélectionner avec l'outil Vecteurs/Requête spatiale, les tronçons de cours d'eau de la Bd Topo qui intersectent le BV sélectionné ci-dessous et enregistrer la couche sous le nom CE\_cotiers\_BdT.shp.

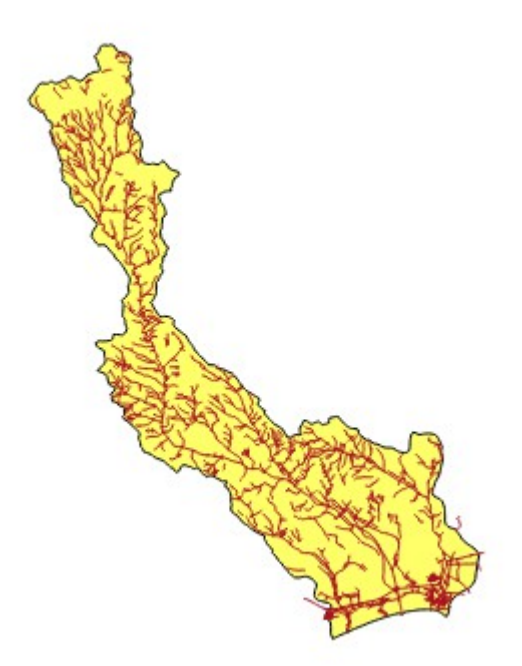

Si nécessaire corriger manuellement cette couche en rajouter ou supprimant les tronçons erronés ou imprécis.

# 3. Le masque de travail Mask\_Interieur.shp

Afin de limiter les temps de calcul dans Grass, il est souhaitable de créer un fichier MASK qui délimitera les zones de calcul.

Ce masque doit correspondre à la limite du bassin versant sélectionné dans la partie 1. Mais si on le souhaite, on peut réduire la zone ou au contraire l'agrandir avec l'outil Vecteur Tampon d'une distance 1km par exemple.

Ici, nous allons conserver la zone du BV côtier qui intersecte les dalles retenues (secteur vert).

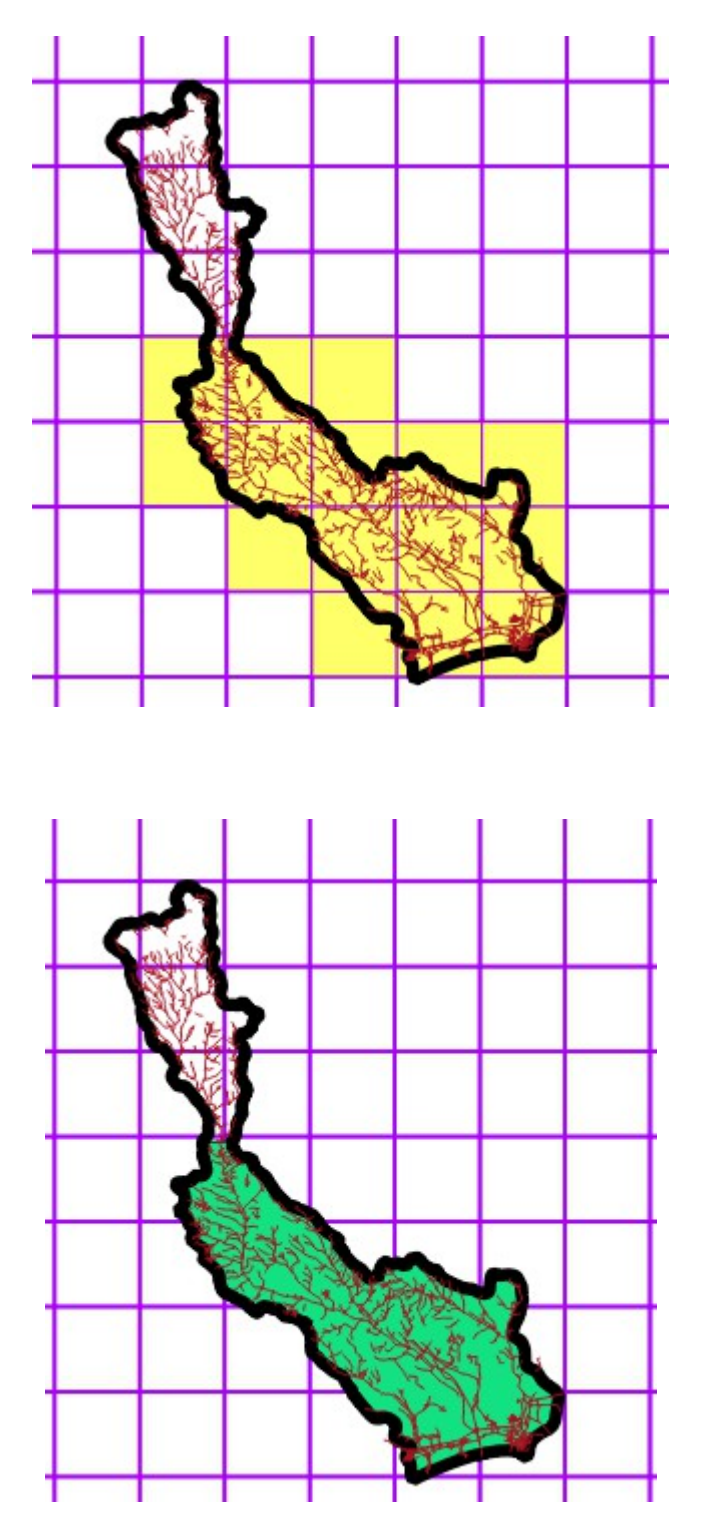

### 4. Extrait SIG-LR.vrt

Le MNT SIG-LR est composé de diverses dalles. Pour éviter de les ouvrir une par une, il est possible de créer un fichier unique d'extension VRT qui les ouvrira directement.

Pour cela :

Ouvrir le fichier de du tableau d'assemblage du SIG-LR fourni avec les fichiers ASC afin de repérer les dalles utiles et ouvrir dans Qgis les fichiers ASC correspondants avec l'outil « Ajouter une couche Raster ».

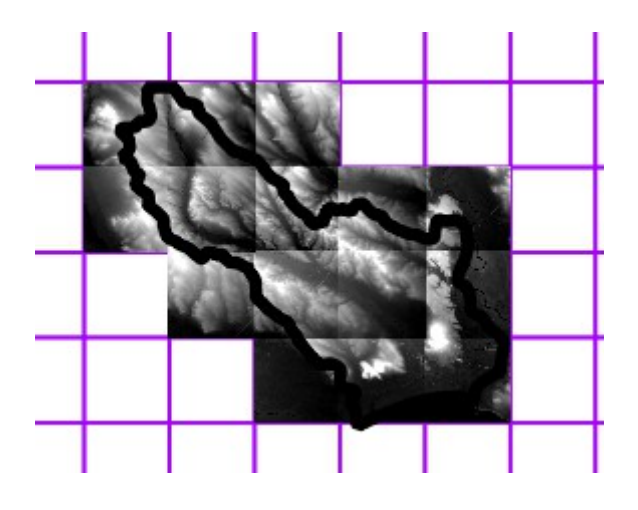

Puis Menu Raster > Divers > Construire un raster virtuel en cochant « Utiliser les rasters visibles comme entrée »

Saisir comme nom de fichier de sortie MNT\_cotier.vrt

Fermer tous les fichiers.

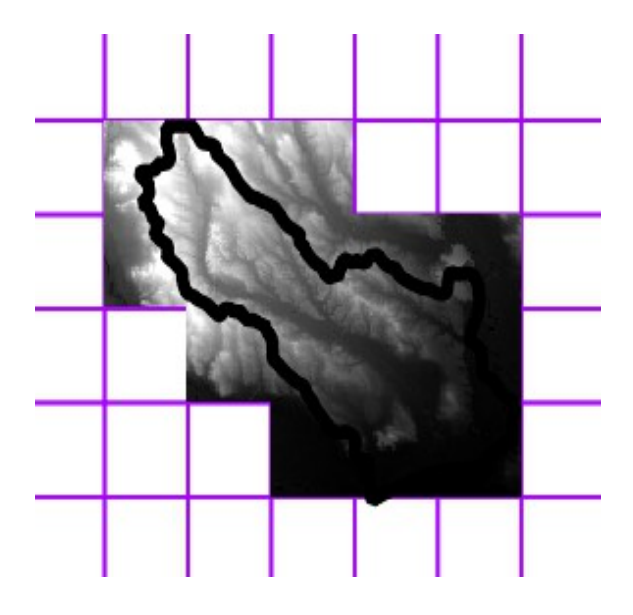

Pour visualiser le MNT\_cotier.vrt en couleurs :

Ouvrir MNT\_cotier.vrt

Modifier les propriétés de la couche Style > Type de rendu : pseudo-couleur à bande unique. Sauvegarder le style comme défaut ( création d'un fichier qml associé au VRT).

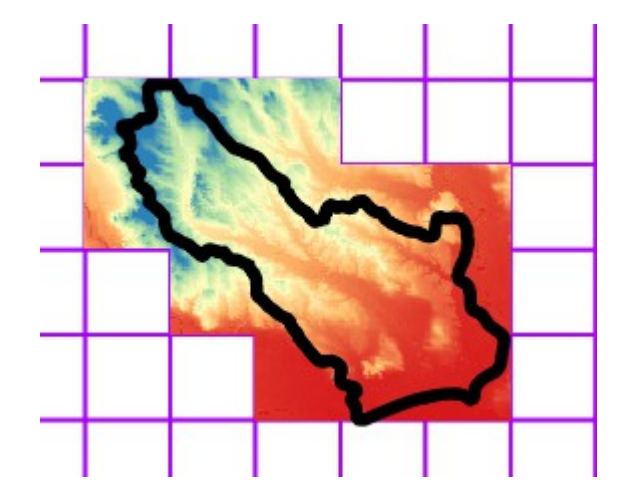

| Type de rendu Pseudo-couleur à bande unique   Bande Bande 1   Interpolation des couleurs Linéaire   Interpolation des couleur Linéaire   Interpolation des couleur Étiquette   Interpolation des couleur Étiquette   Interpolation des couleur Étiquette   Interpolation des couleur Étiquette   Interpolation des couleur Étiquette   Interpolation des couleur Étiquette   Interpolation des couleur Étiquette   Interpolation des couleur Étiquette   Interpolation des couleur Étiquette   Interpolation des couleur Étiquette   Interpolation des couleur Étiquette   Interpolation des couleur Étiquette   Interpolation des couleur Classes   Interpolation des couleur Classes   Interpolation des couleur Inverser   Mode Continu Classes   Interpolation des couleur Classes   Interpolation des couleur Inverser   Interpolation des couleur Inverser   Interpolation des couleur Classes   Interpolation des couleur Classes   Interpolation des couleur Inverser   Interpolation des couleur Inverser   Interpolation des couleur Inverser   Interpolation des couleur Inverser   Interpolation des couleur Inverser   Interpolation des couleur Inverser   Interpolation des couleur Inverser   Inter                                                                                                    | ▼ Rendu par bande                                                                                                    |                                                                                                    |
|----------------------------------------------------------------------------------------------------|----------------------------------------------------------------------------------------------------|----------------------------------------------------------------------------------------------------|
| Bande       Bande 1         Interpolation des couleurs       inéaire         Interpolation des couleurs       Inverser         Image: State of the state of the state o | Type de rendu Pseudo-couleur à bande unique 💌                                                                                                   |                                                                                                    |
| 242.912500       242.912500         446.325000       446.325000         649.737500       649.737500         853.150000       853.150000         Charger les valeurs min/max         Bornes d'exclusion       0,0 	         0.0 	       - 100,0 	         %       Min / max         Moyenne +/- écart-type × 2,00 	         Emprise       Précision         © Complète       Actuelle         Actuelle       Réelle (plus rapide)                                                                                                    | Bande Bande 1  Interpolation des couleurs Linéaire  Interpolation des couleurs Linéaire  Valeur Couleur Étiquette 39.500000 39.500000 39.500000 | Générer une nouvelle palette de couleur       RdYlBu       RdYlBu       Inverser       Mode       Continu       Classes       J       Classer                                                                                                    |
| Charger                                                                                                    | 446.325000<br>649.737500<br>853.150000<br>853.150000<br>446.325000<br>853.150000                                                                | Origine min. / max. :<br>Estimé min / max.sur Emprise globale<br>Charger les valeurs min/max<br>Bornes d'exclusion<br>des valeurs extrêmes<br>0,0 - 100,0 - %<br>Min / max<br>Moyenne +/- écart-type × 2,00 -<br>Emprise<br>Complète<br>Actuelle<br>Charger |

Attention, le fichier VRT enregistre les chemins vers les dalles de façon absolue, si le chemin vers les dalles est modifié, le VRT ne s'ouvrira plus.

Si le nombre de fichiers à enregistrer dans le VRT est trop important, Qgis affiche le message suivant :

| i | Le processus n'a pu être lancé. Soit le programme<br>requis est manquant, soit vous n'avez pas les |
|---|----------------------------------------------------------------------------------------------------|
|   | droits nécessaires pour l'utiliser.                                                                |
|   | Show this message again                                                                            |

A titre d'exemple, pour le MNT SIG-LR, le message d'erreur apparaît à partir de 130 fichiers ASC.

Vérifier que le fichier MASK ne déborde pas des secteurs où le MNT présente une valeur à -9999. Si c'est le cas, corriger le périmètre du MASK.

Il faut maintenant préparer l'espace de travail de Qgis-Grass.

# 2. Espace de travail Qgis – Grass

## 1. <u>La barre d'outil Qgis-Grass</u>

Dans la suite de ce document, nous allons utiliser les icônes de la barre d'outils Qgis-Grass : Au démarrage certaines icônes sont grisées, elles deviendront utilisables après les paramétrages indispensables.

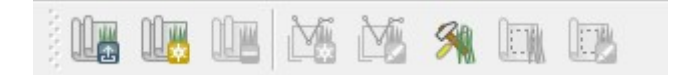

### 2. Paramétrage du jeu de données

Ouvrir le fichier MNT\_cotier.vrt (ce n'est pas indispensable mais cela simplifie le paramétrage ultérieur de Grass).

Cliquer sur l'outil « Nouveau jeu de données »

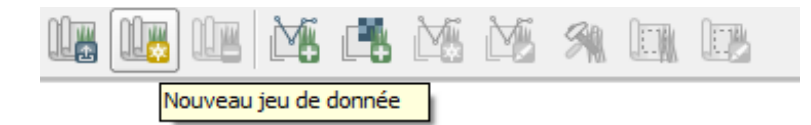

Créer un dossier GRASS dans le répertoire <u>Y:\</u>....\BV et le selectionner

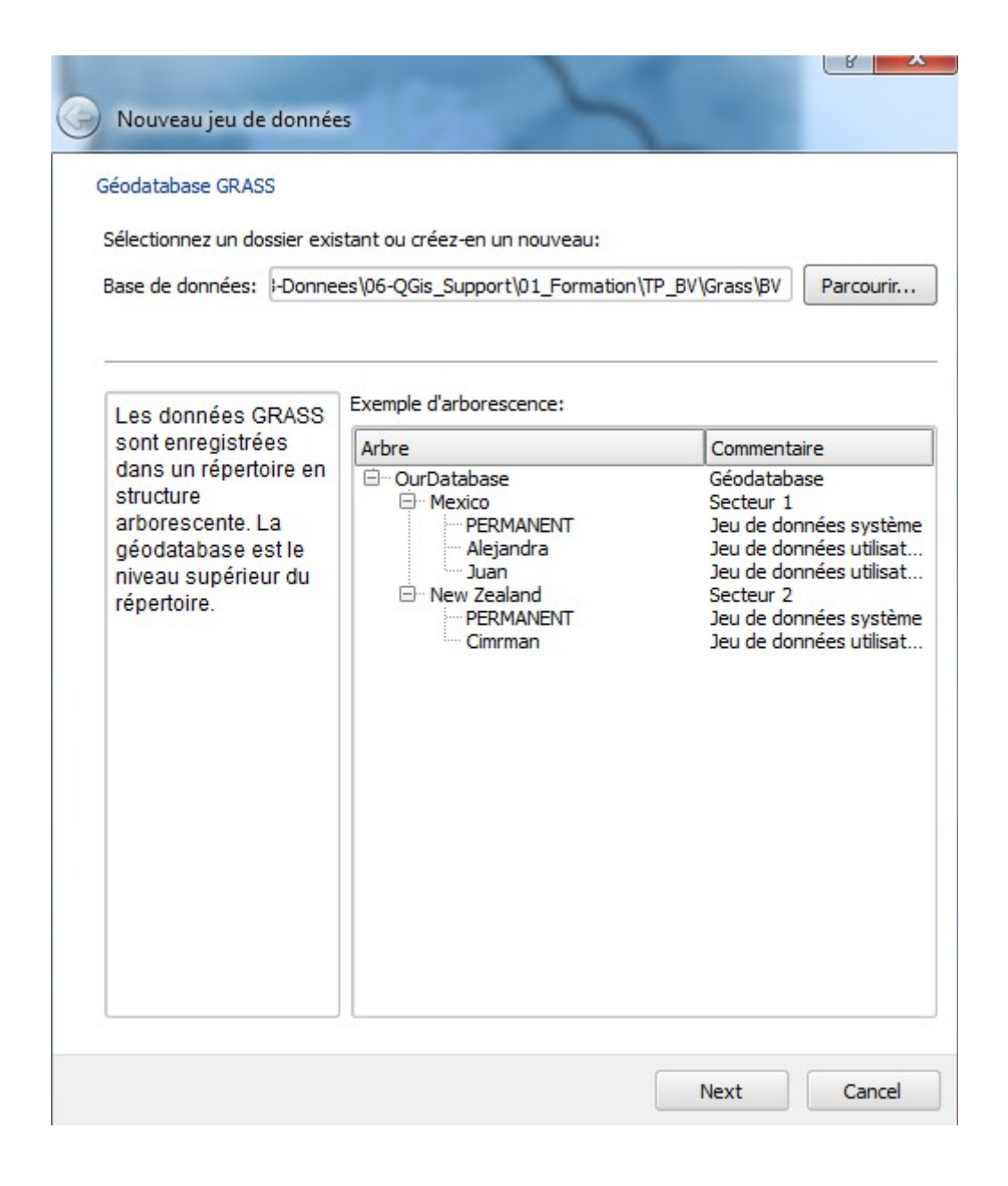

Créer un nouveau secteur « Cotier »

Pour le système de coordonnées, saisir 2154 dans filtre et sélectionner RGF93/Lambert-93 dans la liste proposée dans la case du bas.

| Drojo    | ction                       |               |               |             |
|----------|-----------------------------|---------------|---------------|-------------|
| • Proje  | cuon                        |               |               |             |
| Filtre   |                             |               |               |             |
| Systèm   | es de Coordonnées de Référe | ences récents |               |             |
| SCR      |                             | ID Certifié   |               |             |
| RGF93    | / CC43                      | EPSG:3943     |               |             |
| Lambe    | rt II Carto                 | IGNF:LAMB2C   |               |             |
| NTF (P   | aris) / Lambert zone II     | EPSG:7421     |               | ł           |
| Lambe    | rt 93                       | IGNF:LAMB93   |               |             |
| RGF93    | /Lambert-93                 | EPSG:2154     |               |             |
|          |                             |               |               |             |
| Liste de | s SCR mondiaux              | ]             | Masquer les S | CR obsolète |
| 2        |                             | ID Certifié   |               | -           |
|          |                             | EPSG-3949     |               |             |
|          |                             | EDSC:3050     |               |             |
|          | DCE02 /Lombort 02           | EPS0.050      |               |             |
|          | RGP95 / Lambert-95          | EP30:2104     |               |             |
| •        |                             |               |               | <b>I</b> IF |
| ·        |                             |               |               |             |
|          |                             |               |               |             |

Pour la délimitation de l'emprise de la région GRASS par défaut, cliquer sur Fixer l'emprise courante de Qgis

NB : A cette étape, il faut que le fichier vrt soit ouvert et que la fenêtre carte de Qgis l'affiche en entier sinon une portion du vrt située en dehors de la fenêtre carte ne sera pas traité dans les calculs.

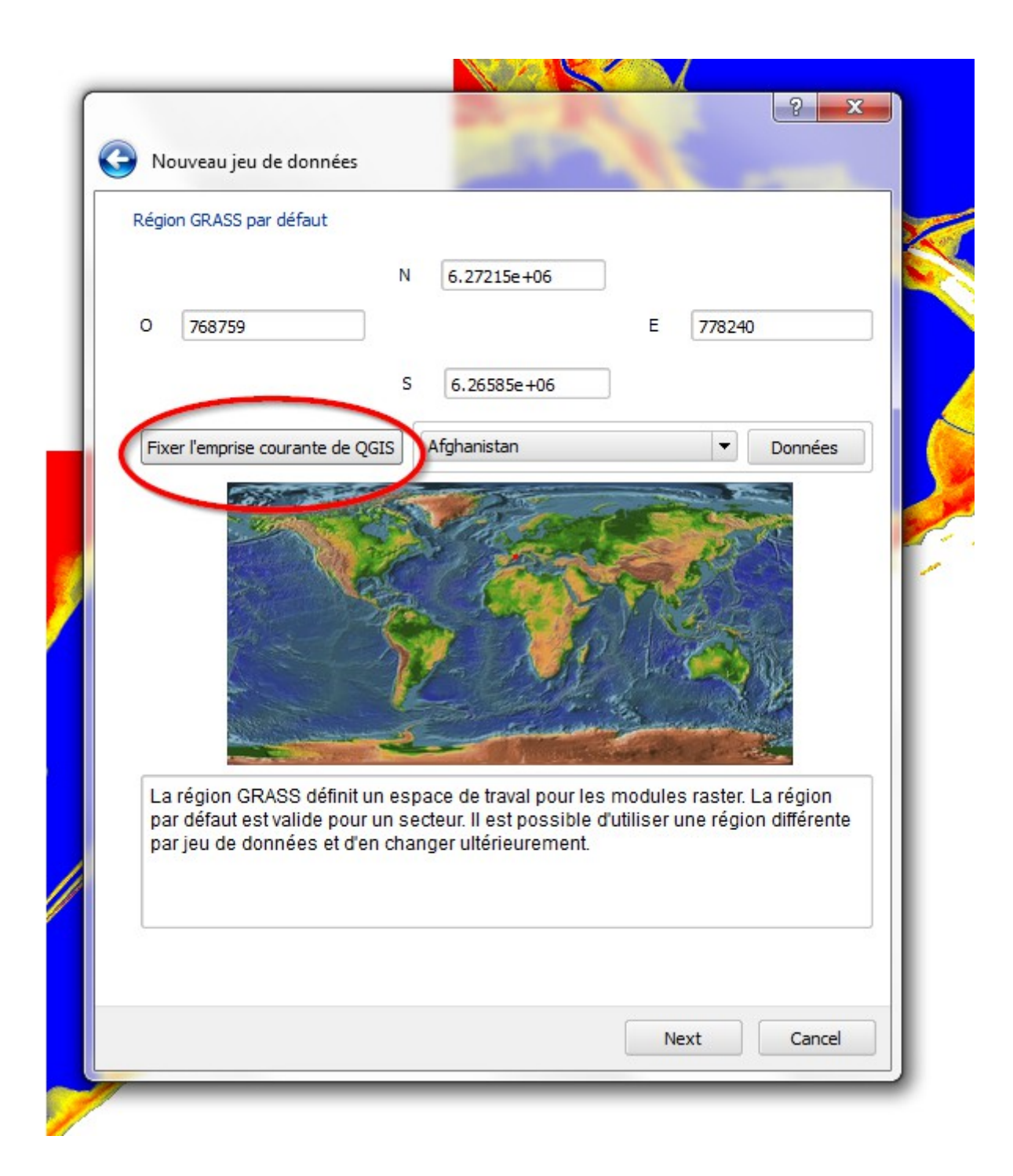

| ) | Nouveau jeu de données                                                            |
|---|-----------------------------------------------------------------------------------|
| J | eu de données                                                                     |
| 1 | louveau jeu de données: Cotier                                                    |
| ſ | Le jau de données CRASS ressemble les cartes utilisées nar un utilisateur. Un     |
|   | utilisateur peur lire des cartes à partir de tous les jeu de données mais ne peut |

Choisir Cotier pour le Jeu de données Après validation, on obtient le message suivant :

| Nouveau jeu de données                                                    |
|---------------------------------------------------------------------------|
| Créer un nouveau jeu de donnée (mapset)                                   |
| Géodatabase : Y:\1-Dossiers_thematiques\10-Risques\03-Donnees\06-QGis_Sur |
| Secteur (location): Cotier                                                |
| Jeu de donnée : Cotier                                                    |
| Finish Cancel                                                             |

Les fichiers SIG-LR sont définis avec un pas de 5m ( une cote Z sur une grille de 5mX5m). Pour fixer cette définition à notre région de travail, il faut « Éditer la région courante Grass »

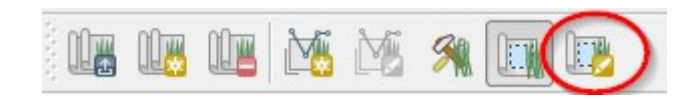

et fixer les largeurs et hauteur de cellules à 5m.

Si les valeurs proposées par défaut par Grass sont maintenues, la résolution des fichiers obtenus sera moins bonne.

Corriger éventuellement les valeurs de l'emprise afin d'avoir des multiples de 5 et de conserver des largeurs de cellules de 5m (sinon Qgis va modifier la largeur de cellule).

| 🌠 Paramètres de Région G                                            | RASS                                                           | 8 X               |
|---------------------------------------------------------------------|----------------------------------------------------------------|-------------------|
| Emprise<br>Sélectionnez l'emprise<br>ou changez manuellen           | e sur le canevas<br>nent les valeurs suivantes<br>Nord 6262320 |                   |
| Ouest 710631                                                        | Est                                                            | 739853            |
|                                                                     | Sud 6241830                                                    |                   |
| Resolution <ul> <li>Largeur de cellule</li> <li>Colonnes</li> </ul> | 5 Hauteur de                                                   | cellule 5<br>4098 |
| Bordure                                                             |                                                                |                   |
| Couleur                                                             | Largeur 0                                                      |                   |
|                                                                     | 0                                                              | K Cancel          |

Qgis-Grass est maintenant paramétré. L'étape suivante consiste à importer les données utiles dans Grass.

### 3. Import des données Raster et Vecteur

Par la suite, nous allons utiliser des outils Grass qui sont accessibles par l'icône « Ouvrir les outils Grass »

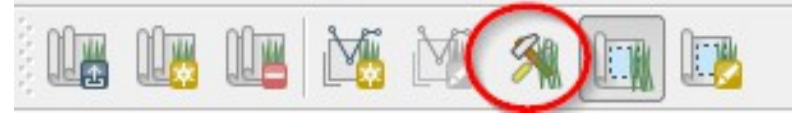

Pour pouvoir travailler dans Qgis-Grass sur les fichiers préparés au début de ce tutoriel, il est nécessaire de les importer. Qgis-Grass va dupliquer ces fichiers dans le répertoire de travail créé lors de la phase de paramétrage. Tous les résultats des calculs seront également produits dans ce répertoire. A la fin des différentes étapes de traitement, il sera nécessaire d'exporter ces résultats sous le forme de fichiers Shape afin de pouvoir les utiliser directement dans Qgis ou dans Mapinfo.

Il nous faut importer le fichier Raster MNT\_cotier.vrt

Dans les outils Qgis-Grass, choisir « Importer un raster déjà chargé »

| 🕻 Outils GRASS : Ville/Ville 🛛 🖓 🔤 🗙                                                                                                    |
|----------------------------------------------------------------------------------------------------|
| Arborescence des modules Liste des modules Parcourir                                                                                                    |
| Modules GRASS     shell - Console GRASS     Créer une localisation GRASS et y transférer les données     Gestion de fichier     Importer dans GRASS     Inporter un raster dans GRASS     Inporter un raster dans GRASS     Importer un raster dans GRASS     Importer un raster dans GRASS                                                                                                    |
| <ul> <li>Principal Principal Pri</li></ul> |
| Close                                                                                                    |

Par convention, lors de l'import de fichier, le nom de fichier en sortie sera le même que le nom de l'import avec un ajout de « \_G » à la suite du nom afin de bien faire la différence entre les fichiers simplement ouverts et ceux qui ont été importés.

Il faut cocher « ne pas tenir compte de la projection ».

Quand l'opération d'import est terminée, cliquer sur « Vue » afin d'ajouter la couche importée à la fenêtre carte. Il est indispensable d'ajouter les couches à la vue afin de les rendre accessible aux outils Qgis-Grass.

| ibbreacence dea m     | iodules Liste des modules  | Parcourir |          |   |
|-----------------------|----------------------------|-----------|----------|---|
| lodule: r.in.gdal.qgi | S                          |           |          |   |
| Options Sortie        | Manuel                     |           |          |   |
| Couche chara          | ée                         |           |          |   |
| MNT_cotier            |                            |           |          | • |
| Mot de Passe          |                            |           |          |   |
|                       |                            |           |          |   |
|                       |                            |           |          |   |
| Nom de la cou         | uche matricielle en sortie |           |          |   |
| MNT_cotier_G          |                            |           |          |   |
|                       |                            |           |          |   |
| Afficher les opti     | ons avancées >>            |           |          |   |
| •                     |                            |           |          |   |
|                       |                            |           |          |   |
|                       |                            |           |          |   |
|                       | [Fufuter]                  | Nu.       | [ Ferrer |   |
|                       | Executer                   | Vue       | Fermer   |   |
|                       |                            |           |          |   |

DDTM 34 - SERN - PRNT Isabelle Giraud

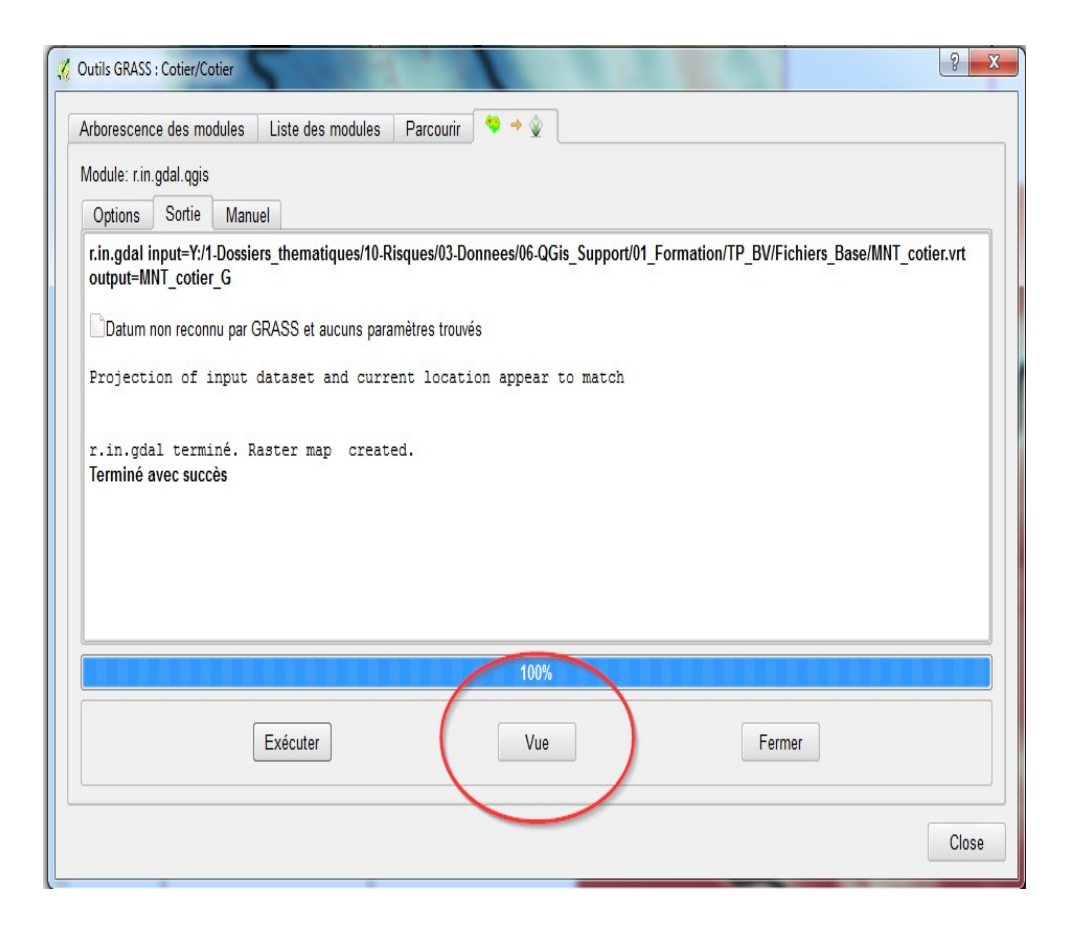

NB : Une couche qui n'est pas présente dans la fenêtre carte ne sera pas accessible dans les menus déroulants de Qgis-Grass.

Après import, on peut vérifier, en passant la souris dans le contrôle des couches pour afficher l'infobulle, que la couche MNT\_cotier\_G est bien enregistrée dans le répertoire GRASS précédemment crée pour le jeu de données.

Le style de ce raster peut aussi être modifié en pseudo-couleur (appliquer le style précédemment choisi pour MNT\_cotier).

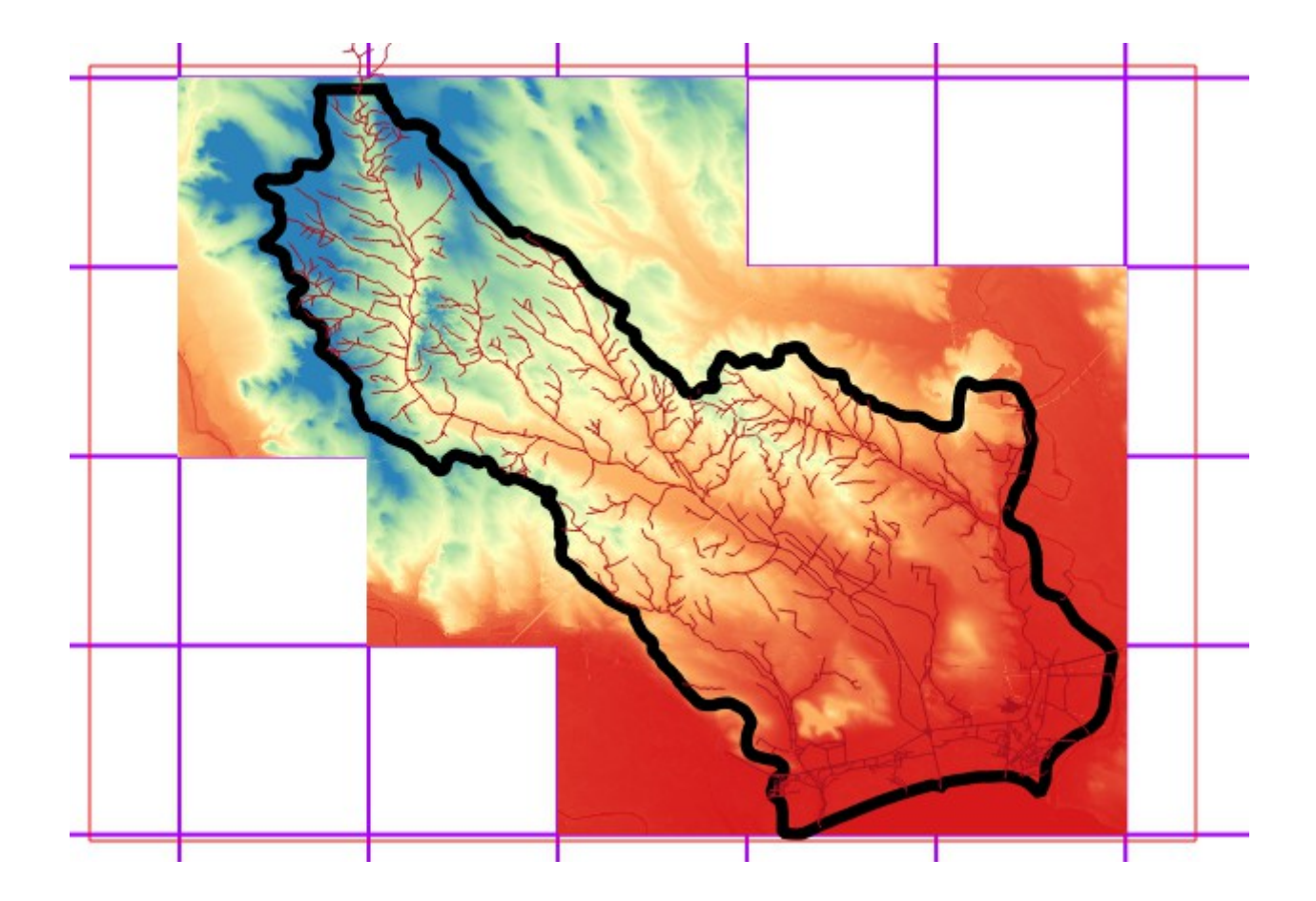

Il reste un dernier paramétrage de région à effectuer :

Les fichiers Litto3D sont au pas de 1m. Une cellule fait 1m de large et si on ouvre un fichier avec un éditeur de texte, on peut lire par exemple en considérant les premières lignes :

ncols 1000 nrows 1000 xllcenter 700000.000 yllcenter 6243001.000 cellsize 1.0000 nodata\_value -9999 11.120 11.180 11.230 11.180 11.090 11.050 11.050 11.040 11.080 11.070 11.050 11.020 11.030 10.970 11.020 11.070 11.190 11.300 11.320 11.260 11.120 11.130 11.160 11.170 11.050 11.080 11.110 11.130 11.240 11.270 11.320 11.230 11.180 11.170 11.150 11.110 etc.

On peut voir qu'une cellule est centée sur des coordonnées entières, les extrémités de la cellule sont situées de part et d'autre de ce centre, respectivement à 0,5m de chaque coté. Il faut en tenir compte dans le paramétrage des bornes de la région de travail sinon les fichiers générés seront décalés de 0,5m.

Pour cela, après avoir importé le fichier raster de référence, ouvrir les outils Grass en cliquant sur

Se placer sur l'onglet Parcourir, déployer la liste des fichiers en cliquant sur le + et sélectionner la couche Raster de référence puis cliquer sur « Région courante réglée sur la carte choisie ». Les bornes de la région seront modifiées en s'adaptant au raster choisi. *Si vous ne voyez pas la couche dans la liste, cliquez sur la flèche bleue « Actualiser ».* 

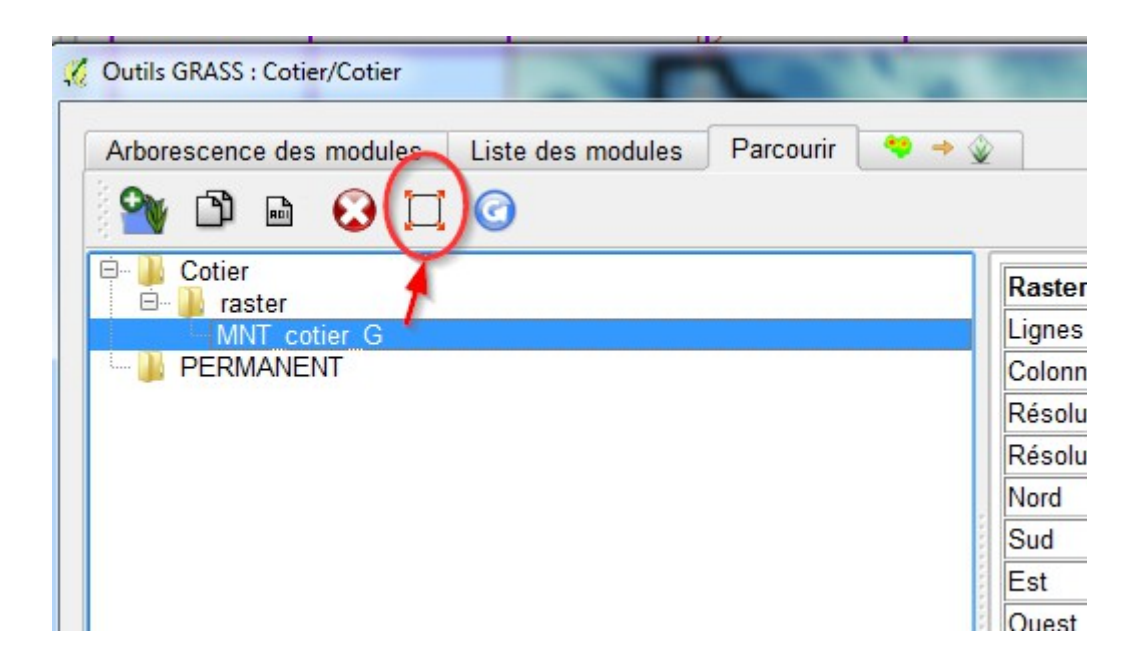

En éditant la région avec l'outil « Éditer la région courante Grass », on obtient des bornes qui tiennent compte du décalage éventuel de 0,5m.

Il n'y a pas de décalage pour les fichiers du MNT de SIG-LR.

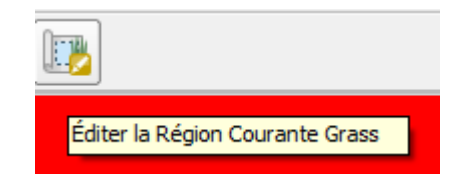

| 🌠 Paramètres de Région G                                  | GRASS                                          | 8 ×         |
|-----------------------------------------------------------|------------------------------------------------|-------------|
| Emprise<br>Sélectionnez l'emprise<br>ou changez manueller | e sur le canevas<br>ment les valeurs suivantes |             |
|                                                           | Nord 6262000                                   |             |
| Ouest 713000                                              | Est                                            | 738000      |
|                                                           | Sud 6242000                                    |             |
| Résolution                                                |                                                |             |
| Largeur de cellule                                        | 5 Hauteur d                                    | e cellule 5 |
| Colonnes                                                  | 5000 Lignes                                    | 4000        |
| Bordure                                                   |                                                |             |
| Couleur                                                   | Largeur 0 🚔                                    |             |
|                                                           |                                                |             |
|                                                           |                                                | OK Cancel   |

Nous allons maintenant importer la couche MASK\_cotier afin de limiter les calculs à la zone qui nous intéresse.

Il faut ouvrir dans Qgis le fichier Mask\_Interieur.shp et utiliser l'outil d'importation d'un vecteur déjà chargé :

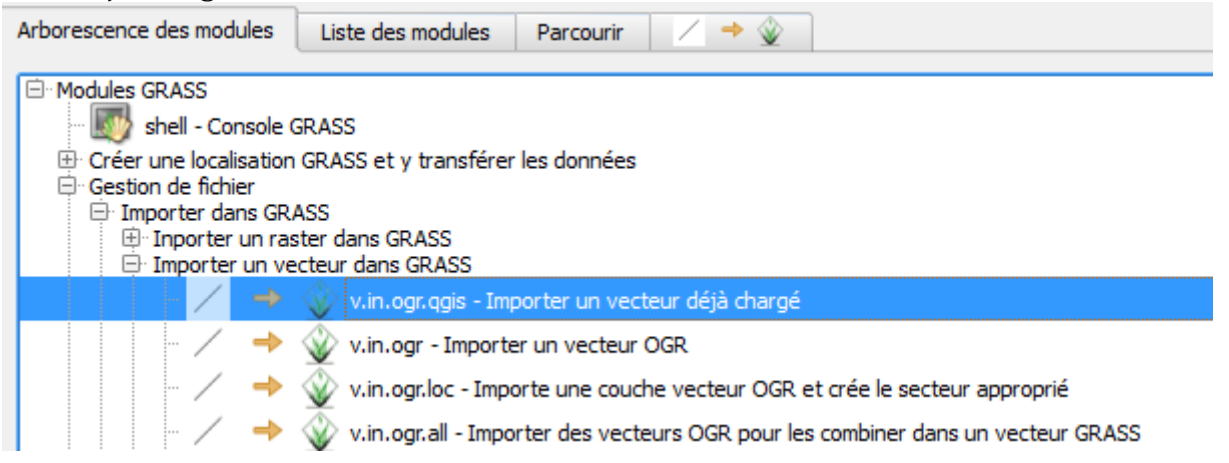

Enregistrer le fichier sous le nom MASK\_cotier\_G

En choisissant une trame noire pleine pour cette couche, on obtient :

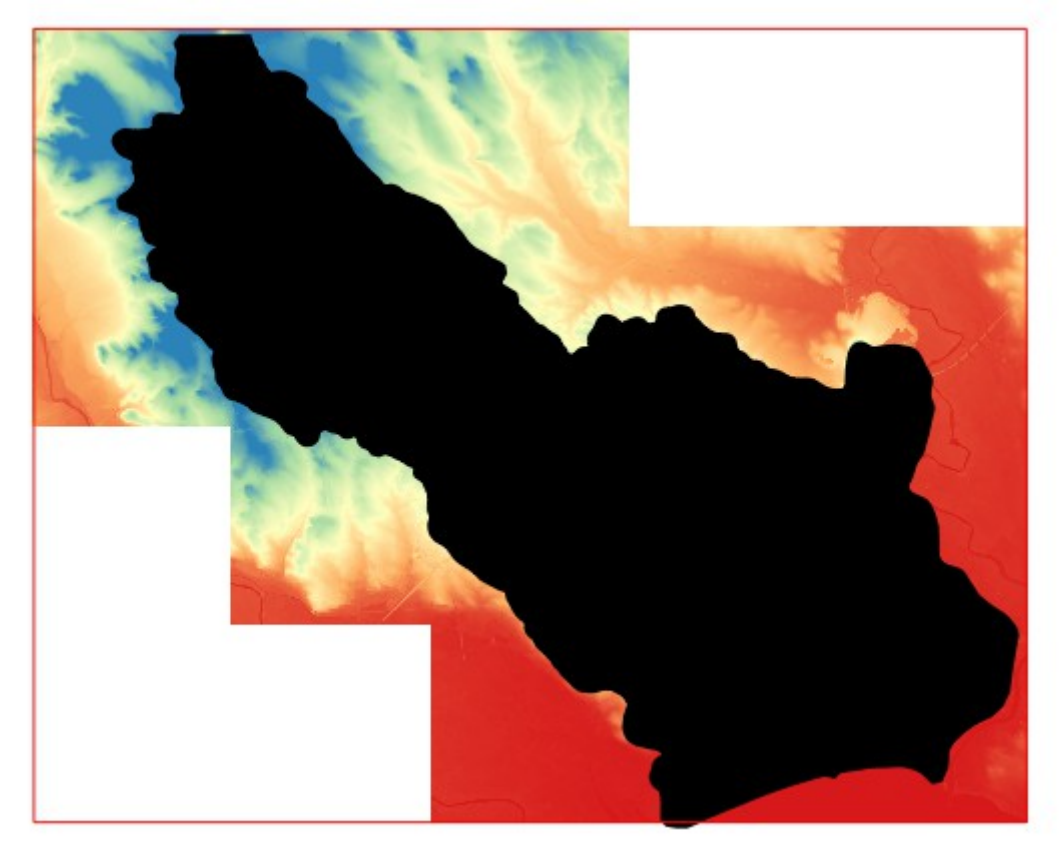

### 4. Création d'un masque

Nous allons fixer dans Qgis-Grass les limites de calculs correspondant à la couche MASK\_Cotier\_G :

Il faut dans un premier temps convertir notre fichier vecteur en fichier Raster car pour appliquer un masque sur un raster, il faut le faire à partir d'un autre raster.

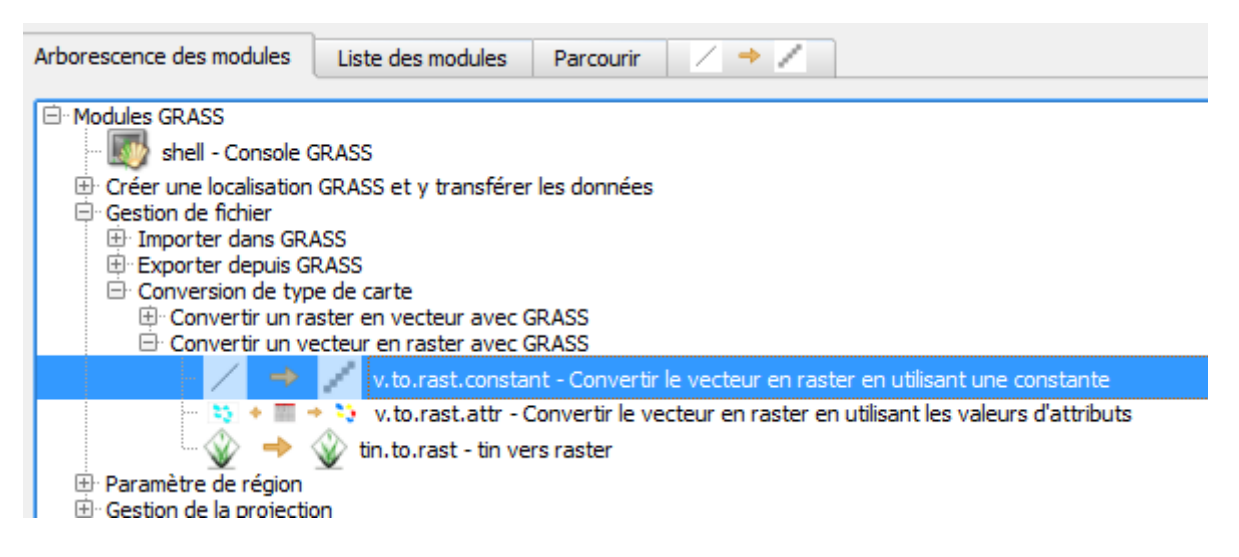

L'outil v.to rast.constant. crée un raster et affecte la valeur 1 à l'intérieur des polygones et 0 à

l'extérieur tout en respectant les trous existants s'il y en a.

On utilise ensuite l'outil r.mask afin d'appliquer au secteur de travail les limites du raster créé.

| Arborescence des modules Liste des modules Parcourir / -> /                                                                                                    |
|----------------------------------------------------------------------------------------------------|
| <ul> <li>Modules GRASS</li> <li>Shell - Console GRASS</li> <li>Créer une localisation GRASS et y transférer les données</li> <li>Gestion de fichier</li> <li>Paramètre de région</li> <li>Gestion de la projection</li> <li>Raster</li> <li>Développer la carte</li> <li>Gestion des cartes de couleurs</li> <li>Analyse spatiale</li> <li>Tampon</li> <li>Masque</li> <li>Analyse de voisinage</li> <li>Cartes de couverture</li> <li>Modèle solaire et d'irradiation</li> <li>Analyse de terrain</li> </ul>                                                                                                    |
| Arborescence des modules     Liste des modules     Image: Comparison of the second of the second of the sec |
| Options Sortie Manuel                                                                                                    |
| couche raster à utiliser comme MASK   MASK_Lergue_Rast_G (MASK_Lergue_Rast_G@Lergue )   Category values to use for MASK (format: 1 2 3 thru 7 *)   *   Supprimer le MASK existant (supplante les autres options)                                                                                                    |

NB : On peut remplacer un masque existant en cochant la case « Supprimer le MASK existant »

# 3. Suppression des cuvettes et surcreusement du MNT

### **<u>1. Suppression des cuvettes</u>**

L'objectif de cette étape est de supprimer les cuvettes existantes dans le MNT en partant du principe qu'elles n'ont pas d'existence réelle mais sont liées à la résolution du MNT.

Cette étape permet de remplir les dépressions du TN en utilisant l'outil r.fill.dir

| Coutils GRASS : Cotier/Cotier                                 |
|---------------------------------------------------------------|
| Arborescence des modules Liste des modules Parcourir 🔛 🔿 🎉    |
| Module: r.fill.dir                                            |
| Options Sortie Manuel                                         |
| Nom de la couche raster contenant les informations d'altitude |
| MNT_cotier_G ( MNT_cotier_G@Cotier )                          |
| couche raster d'altitude après remplissage                    |
| Alt_cotier_G                                                  |
| couche raster de direction à créer                            |
| Dir_cotier_G                                                  |
|                                                               |
|                                                               |
|                                                               |
|                                                               |
| Executer                                                      |
|                                                               |
| Close                                                         |

| Coutils GRASS : Cotier/Cotier                                    | ? <b>X</b> |
|------------------------------------------------------------------|------------|
| Arborescence des modules 🛛 Liste des modules 🛛 Parcourir 🛛 🞽 🔶 🦉 |            |
| Module: r.fill.dir                                               |            |
| Options Sortie Manuel                                            |            |
| Repeat to get the final directions                               |            |
| Downward pass 1                                                  |            |
| Upward pass 1                                                    |            |
| Downward pass 2                                                  |            |
| Upward pass 2                                                    |            |
| Downward pass 3                                                  |            |
| Upward pass 3                                                    |            |
| Found 9257 unresolved areas<br>Terminé avec succès               | •          |
| 100%                                                             |            |
| Exécuter Vue Fermer                                              |            |
|                                                                  | Close      |

À la fin de l'opération Grass indique le nombre de cuvettes restantes en tant que unresolved areas.

Il faut renouveler l'opération sur la couche de sortie Raster d'altitude autant de fois que nécessaire pour obtenir 0 unresolved area.

Dans l'exemple, 7 passes sont nécessaires pour obtenir la suppression des unresolved areas. Il faut penser à incrémenter le nom des couches en sortie à chaque passe afin de choisir la dernière couche produite.

| 🧭 Outils GRASS : Cotier/Cotier                                   | ? X   |
|------------------------------------------------------------------|-------|
| Arborescence des modules 🛛 Liste des modules 🔹 Parcourir 🛛 🔛 🔿 🎾 |       |
| Module: r.fill.dir                                               |       |
| Options Sortie Manuel                                            |       |
| Upward pass 1                                                    |       |
| Downward pass 2                                                  |       |
| Upward pass 2                                                    |       |
| Downward pass 3                                                  |       |
| Upward pass 3                                                    |       |
| Downward pass 4                                                  |       |
| Upward pass 4                                                    |       |
| Downward pass 5<br>Terminé avec succès                           |       |
| 100%                                                             |       |
| Exécuter Vue Fermer                                              |       |
|                                                                  | Close |

### 2. Surcreusement du MNT

Cela consiste à forcer le passage de l'eau sur le MNT en utilisant le tracé des cours d'eau de la Bd Topo.

Cela permet de faire coïncider le réseau de drainage déterminé à partir du MNT avec le réseau de drainage de la Bd Topo qui est le réseau numérisé avec la meilleure précision dont nous disposons.

On importe la couche vecteur dans Grass avec la commande v. in.ogr.qgis sous le nom CE\_cotier\_G.

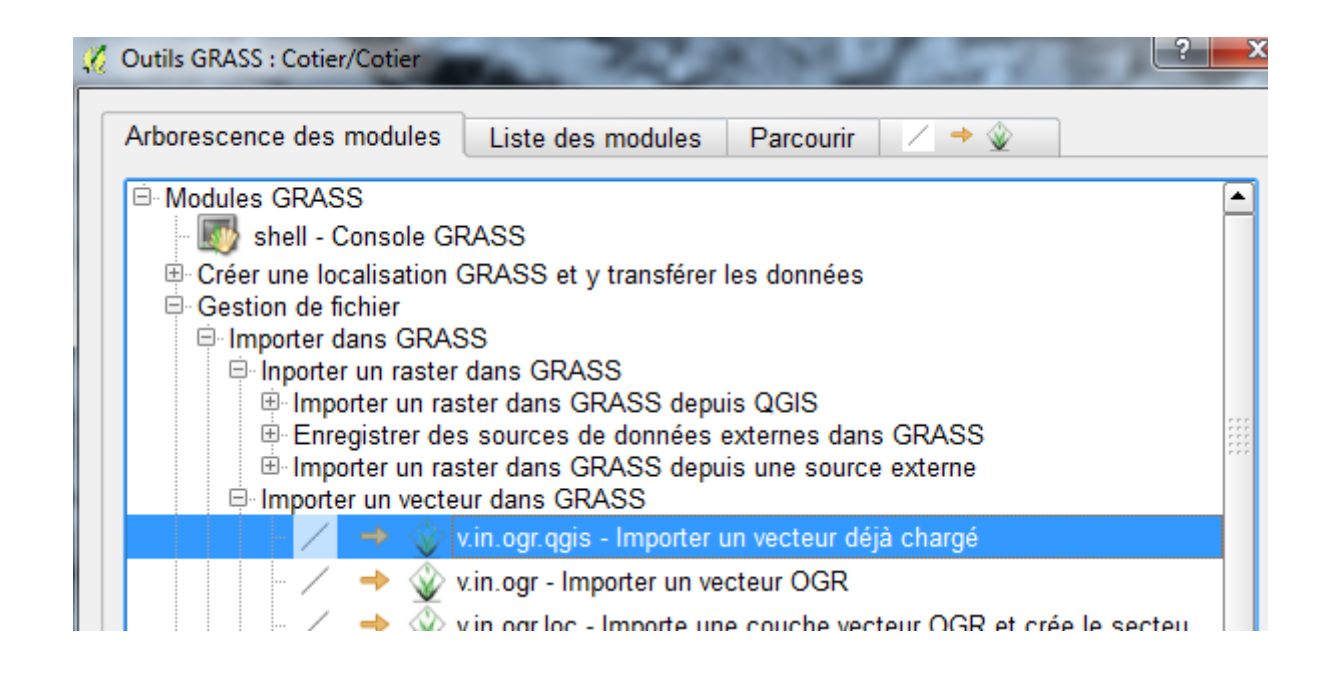

On convertit ensuite le vecteur en raster avec la valeur constante correspondant la valeur 50 mètres.

On utilise l'outil v.to rast, constant avec le nom en sortie CE\_cotier\_rast\_50\_G.

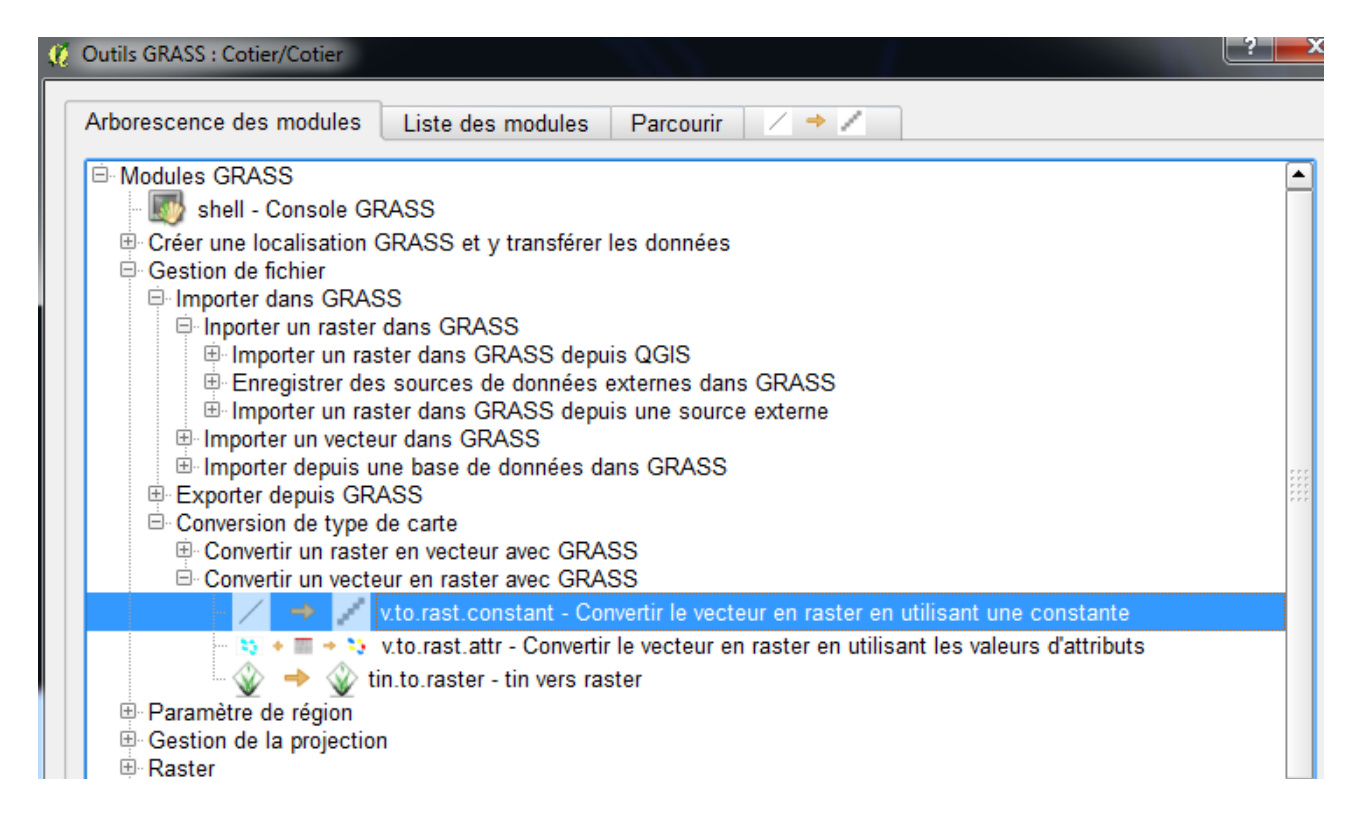

On adapte le style du fichier en sortie en affichant la valeur 0 en blanc.

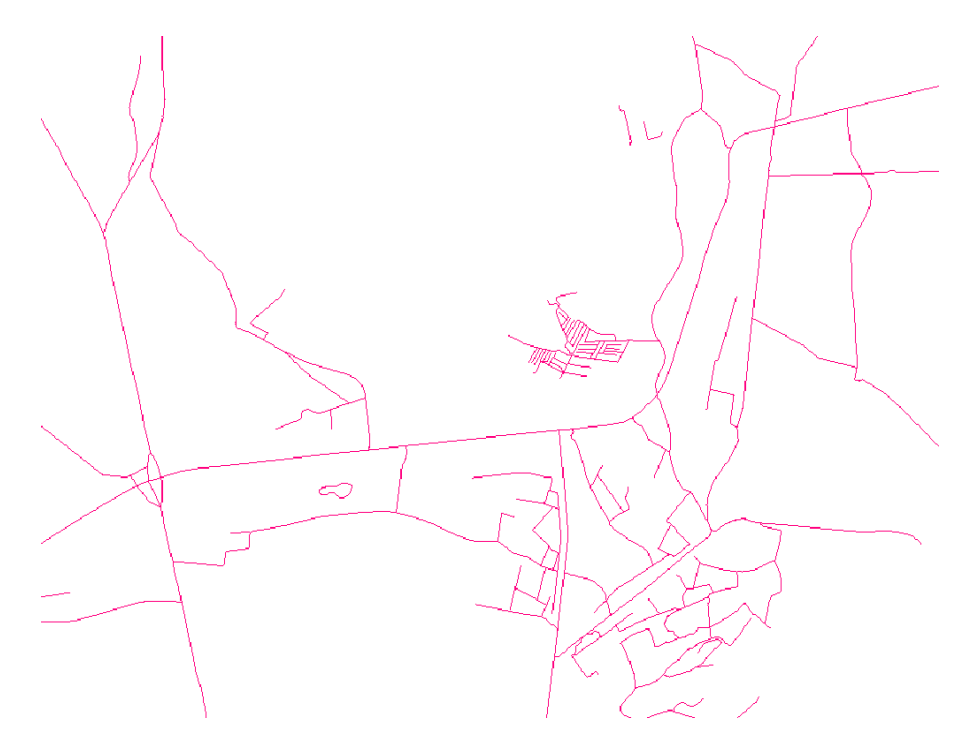

On remplace les valeur NoData du raster par des 0 avec l'outil r.null to.

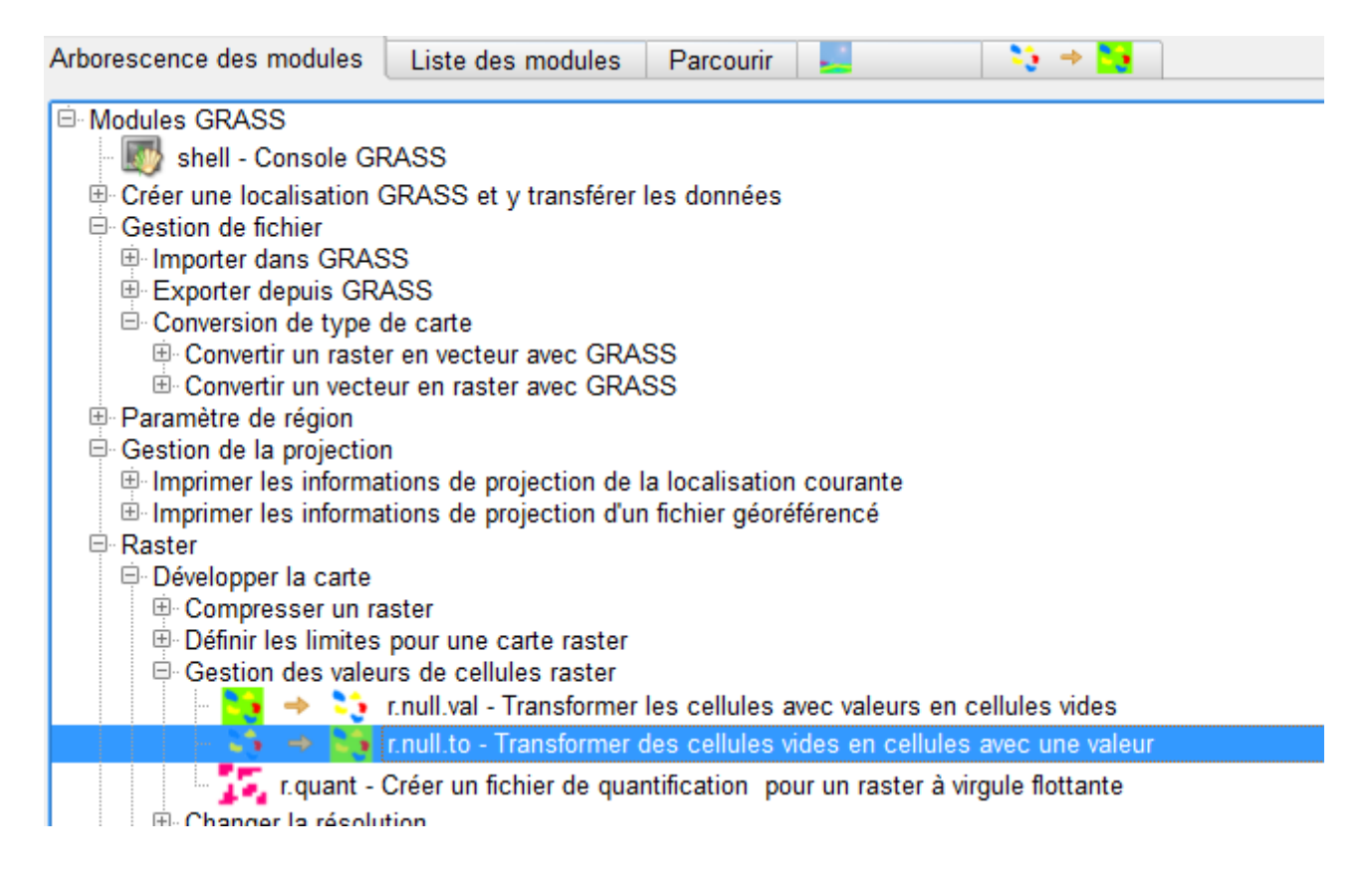

| Arborescence des modules | Liste des modules       | Parcourir | <br>👋 🔶 😽 | >> ⇒ 5 |
|--------------------------|-------------------------|-----------|-----------|--------|
| Module: r.null.to        |                         |           |           |        |
| Options Sortie Manu      | ıel                     |           |           |        |
|                          |                         |           |           |        |
| Name of raster map for   | or which to edit null f | file      |           |        |
|                          |                         |           |           |        |

On soustrait ensuite ce raster à notre MNT débarrassé de ses cuvettes grâce à la calculatrice raster (outil r.mapcalc).

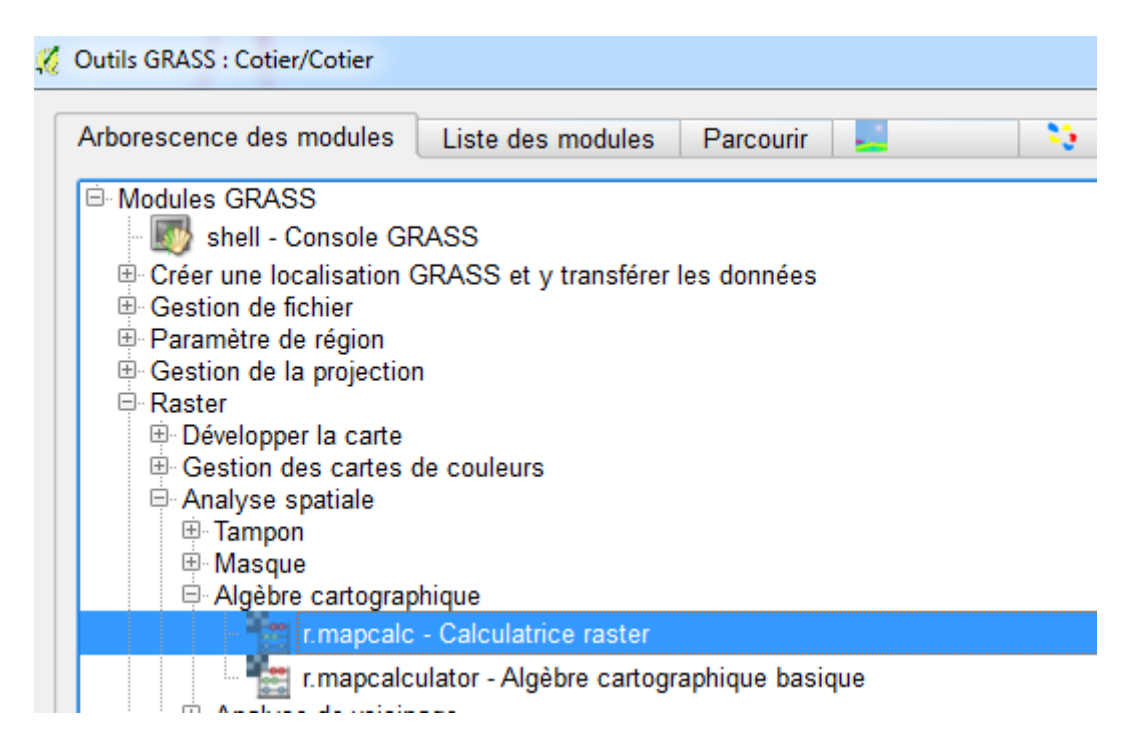

La valeur minimale de notre MNT étant -0,01 ( zone en bord de mer)) on utilise en même temps la calculatrice raster pour surélever le raster de 60m et avoir des valeurs positives sur toute l'emprise.

Cette valeur de 60 est à adapter en fonction du secteur étudié.

Le fichier en sortie est nommé MNT\_creuse\_G.

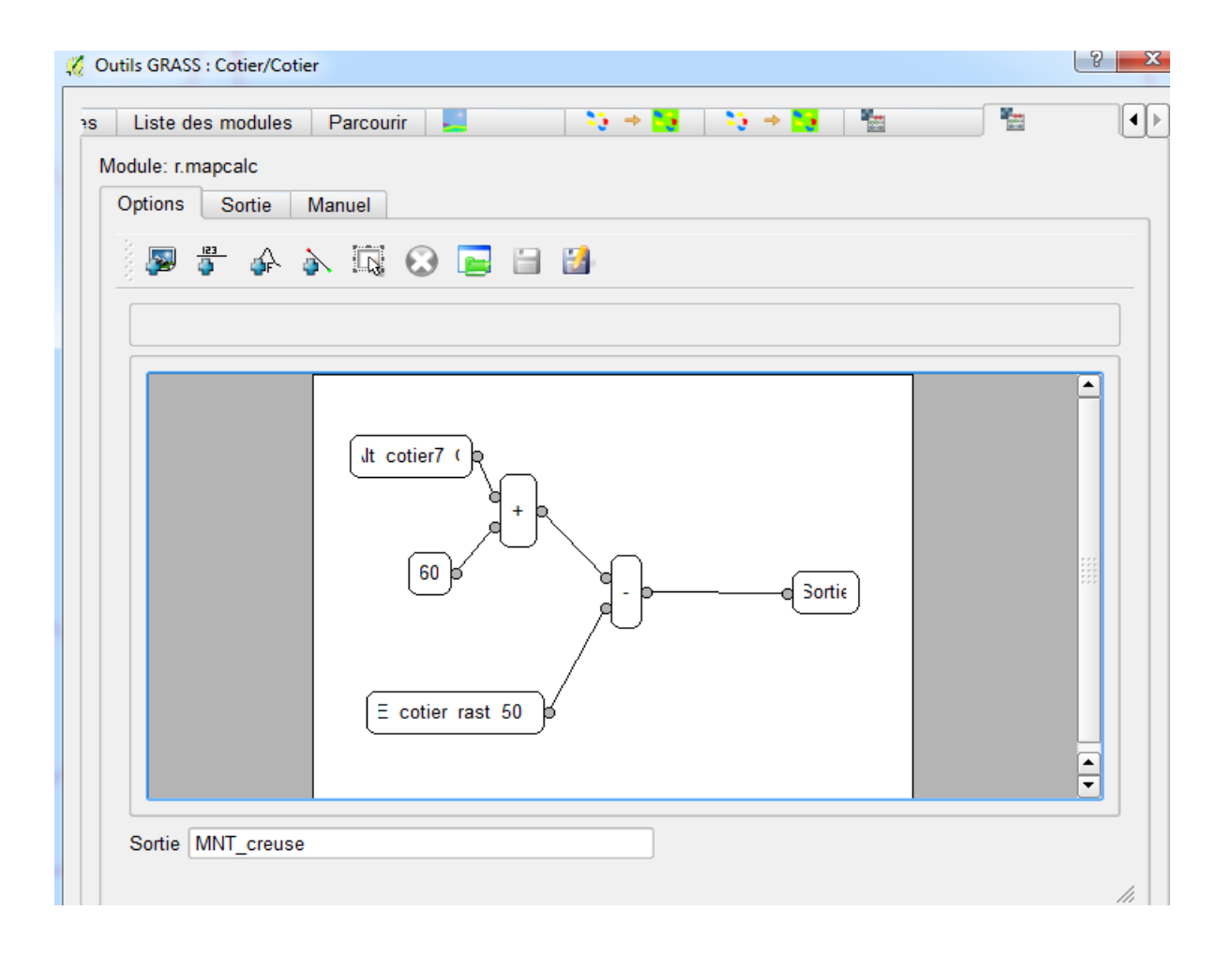

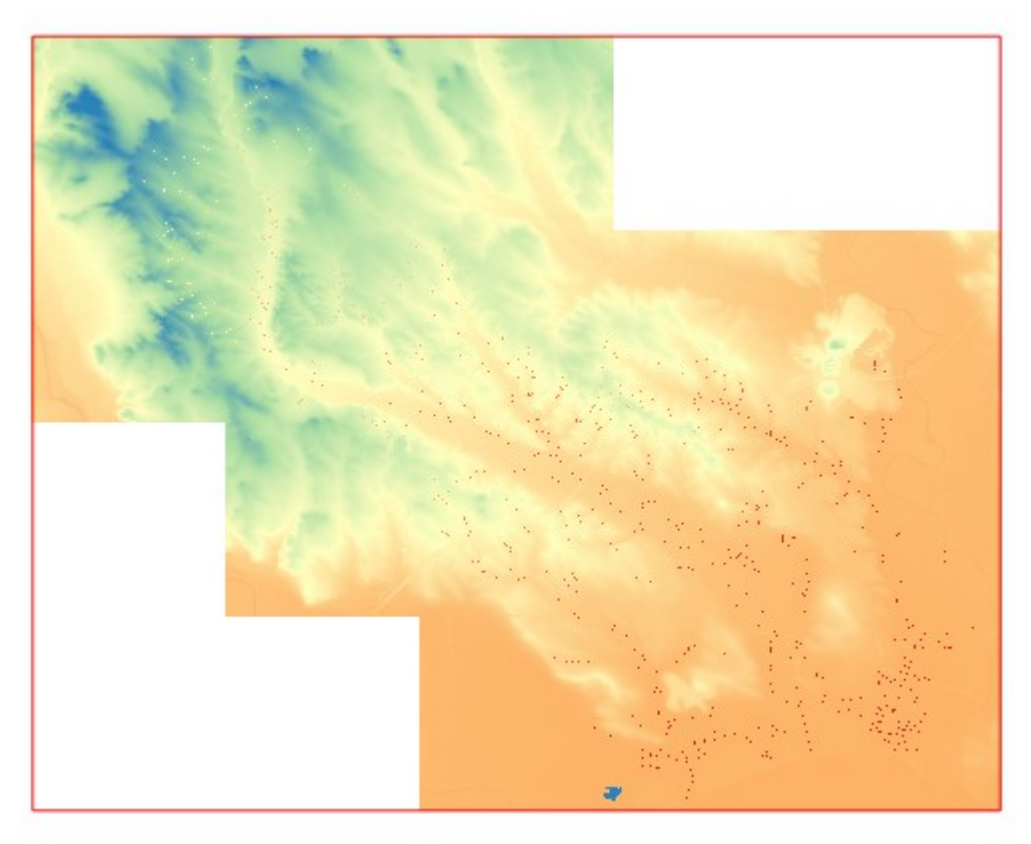

DDTM 34 - SERN - PRNT Isabelle Giraud

Zoom sur le fichier raster en sortie.

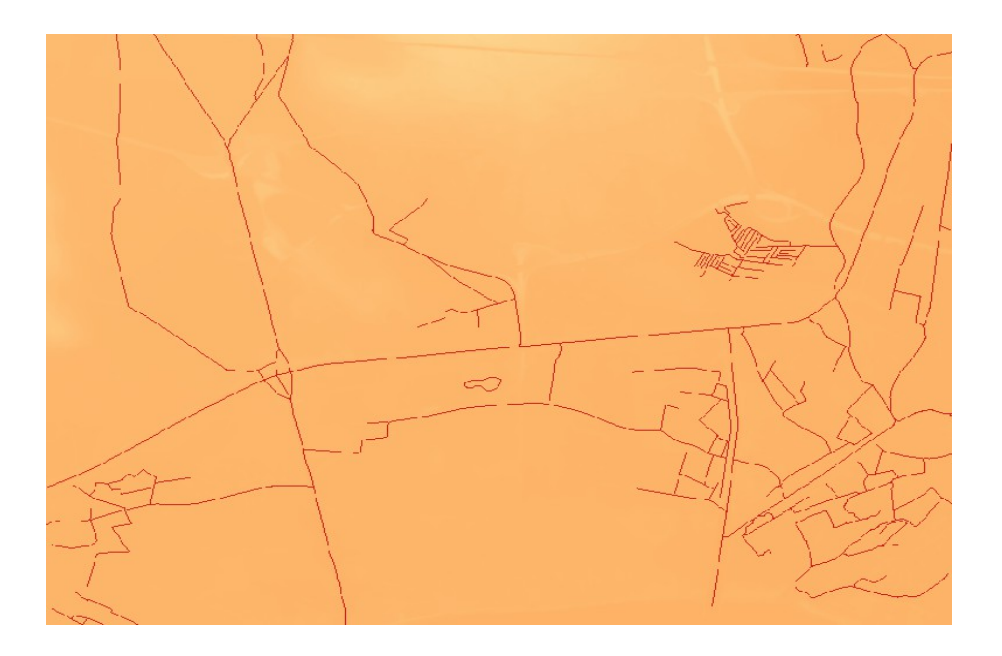

# 4. Détermination des bassins versants

On utilise l'outil r.watershed pour produire les fichiers de cellules, direction d'écoulement, de segments de cours d'eau et d'étiquettes.

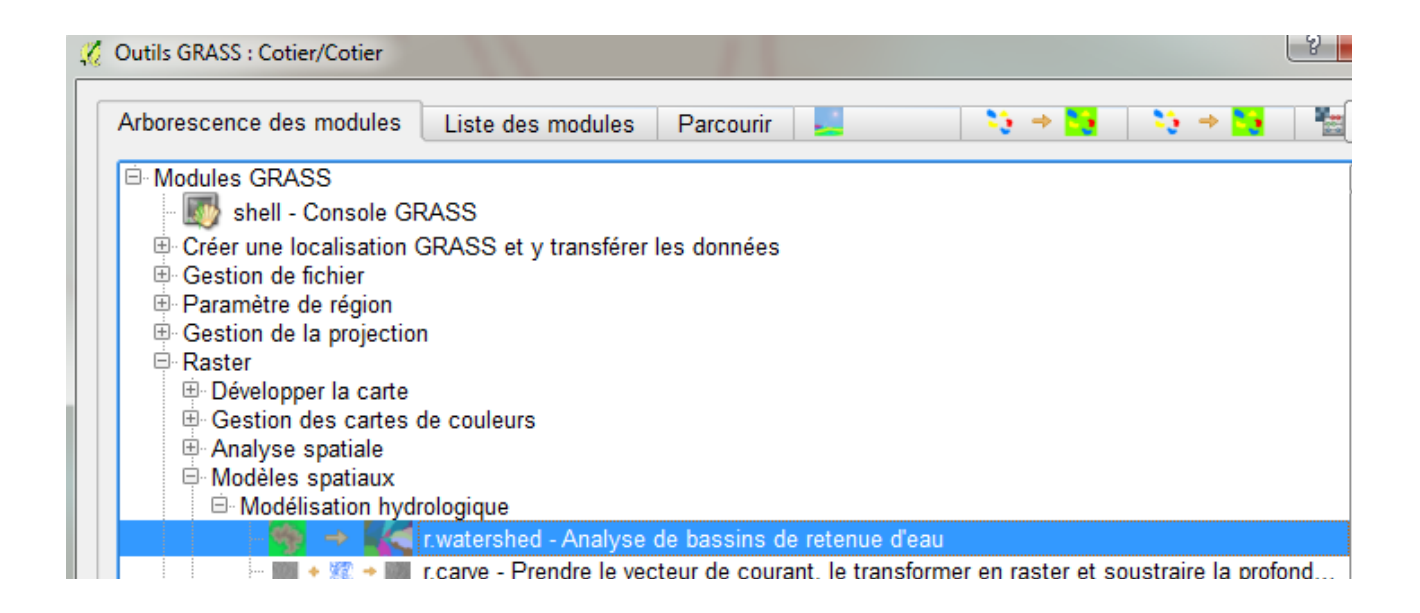

Cette dernière couche Etiquette correspond aux limites des bassins versants. Il faut renseigner une taille minimale pour les bassins versants en sortie. Dans notre cas, pour une taille minimale de 1km<sup>2</sup>, avec des dalles de 1kmx1km, chaque pixel fait 5m soit 1000/5=200 cellules/km

Pour 1km<sup>2</sup> : 200x200= 40 000 cellules.

| lodule: r.water                                                                       | shed                                                        | Parcouni                                            |                                                                       |                                                    |                                       |          | 7         |    |   |
|---------------------------------------------------------------------------------------|-------------------------------------------------------------|-----------------------------------------------------|-----------------------------------------------------------------------|----------------------------------------------------|---------------------------------------|----------|-----------|----|---|
| Options S                                                                             | ortie Ma                                                    | inuel                                               |                                                                       |                                                    |                                       |          |           |    |   |
| couche d                                                                              | entrée : a                                                  | titude sur                                          | lesquelle                                                             | es sont l                                          | basée l'étu                           | le entiè | re        |    |   |
| MNT_cre                                                                               | use ( MNT_                                                  | creuse@C                                            | otier )                                                               |                                                    |                                       |          |           |    | - |
| Tailla mi                                                                             | imala nat                                                   | r chaque                                            |                                                                       |                                                    |                                       |          |           |    |   |
| Tame mi                                                                               | imale noi                                                   |                                                     | In a second second second                                             |                                                    |                                       |          |           |    |   |
| 40000                                                                                 | innaic por                                                  | n cnaque                                            | bassin (n                                                             | ombre (                                            | de cellules                           |          |           |    |   |
| 40000                                                                                 |                                                             | n chaque                                            | bassin (n                                                             | ombre                                              | de cellules                           |          |           |    |   |
| 40000                                                                                 | option de m                                                 | émoire éte                                          | bassin (ne                                                            | ombre (                                            | de cellules                           |          |           |    |   |
| 40000                                                                                 | option de m                                                 | émoire éte                                          | ndue : le c                                                           | ombre (<br>calcul es<br>qui s'éc                   | de cellules<br>st lent<br>coulent dar | s d'autr | es cellul | es |   |
| 40000<br>Activer l'<br>Couche d<br>Cell_G                                             | option de m<br>e sortie : r                                 | émoire éte<br>combre de                             | ndue : le c<br>cellules                                               | ombre (<br>calcul es<br>qui s'éc                   | de cellules<br>st lent<br>coulent dar | s d'autr | es-cellul | es |   |
| 40000<br>Activer I'<br>Couche d<br>Cell_G                                             | option de m<br>e sortie : r                                 | émoire éte                                          | bassin (ne<br>endue : le c<br>e cellules                              | ombre (<br>calcul es<br>qui s'éc                   | de cellules<br>st lent<br>coulent dar | s d'autr | es cellul | es |   |
| 40000<br>Activer I'<br>Couche d<br>Cell_G<br>Couche d                                 | option de m<br>e sortie : r<br>e sortie : c                 | émoire éte<br>combre de<br>lirection d              | bassin (n<br>endue : le c<br>e cellules<br>le l'écoule                | ombre (<br>calcul es<br>qui s'éc<br>ement          | de cellules<br>st lent<br>coulent dar | s d'autr | es cellul | es |   |
| 40000<br>Activer I'<br>Couche d<br>Cell_G<br>Couche d<br>Dir_G                        | option de m<br>e sortie : r<br>e sortie : c                 | émoire éte<br>combre de<br>lirection d              | bassin (né<br>endue : le c<br>e cellules<br>le l'écoule               | ombre (<br>calcul es<br>qui s'éc<br>ement          | de cellules<br>st lent<br>coulent dar | s d'autr | es cellul | es |   |
| 40000<br>Activer I'<br>Couche d<br>Cell_G<br>Couche d<br>Dir_G<br>Couche d            | option de m<br>e sortie : r<br>e sortie : c<br>e sortie : s | émoire éte<br>combre de<br>lirection d              | bassin (n<br>endue : le c<br>e cellules<br>le l'écoule<br>de cours c  | ombre (<br>calcul es<br>qui s'éc<br>ement<br>d'eau | de cellules<br>st lent<br>coulent dar | s d'autr | es cellul | es |   |
| 40000<br>★ Activer I'<br>Couche d<br>Cell_G<br>Couche d<br>Dir_G<br>Couche d<br>Seg_G | option de m<br>e sortie : r<br>e sortie : c<br>e sortie : s | émoire éte<br>combre de<br>lirection d<br>egments o | bassin (ne<br>endue : le c<br>e cellules<br>le l'écoule<br>de cours c | ombre (<br>calcul es<br>qui s'éc<br>ement<br>d'eau | de cellules<br>st lent<br>coulent dar | s d'autr | es cellul | es |   |
| 40000<br>★ Activer I'<br>Couche d<br>Cell_G<br>Couche d<br>Dir_G<br>Couche d<br>Seg_G | option de m<br>e sortie : r<br>e sortie : c<br>e sortie : s | émoire éte<br>combre de<br>lirection d<br>egments ( | endue : le c<br>cellules<br>le l'écoule<br>de cours c                 | ombre (<br>calcul es<br>qui s'éc<br>ement<br>d'eau | de cellules<br>st lent<br>coulent dar | s d'autr | es cellul | es |   |
| 40000<br>Activer I'<br>Couche d<br>Cell_G<br>Couche d<br>Dir_G<br>Couche d<br>Seg_G   | option de m<br>e sortie : r<br>e sortie : c<br>e sortie : s | émoire éte<br>combre de<br>lirection d<br>egments ( | bassin (n<br>endue : le c<br>e cellules<br>le l'écoule<br>de cours c  | ombre (<br>calcul es<br>qui s'éc<br>ement<br>d'eau | de cellules<br>st lent<br>coulent dar | s d'autr | es cellul | es |   |

NB : certains BV seront néanmoins inférieurs à la limite de 1km<sup>2</sup> car étant géographiquement définis entre 2 BV de taille supérieure à 1km<sup>2</sup>, Qgis ne sait pas à quel BV principal l'affecter.

| 🚀 Outils GRASS : Cotier/Cotier                                                                              |
|----------------------------------------------------------------------------------------------------|
| ys Liste des modules Parcourir 📃 🏷 → 🏹 🏷 → 🏹 🕍 🚳 → 🔣                                                        |
| Module: r.watershed                                                                                         |
| Options Sortie Manuel                                                                                       |
| r.watershed elevation=MNT_creuse@Cotier threshold=40000 accumulation=Cell drainage=Dir stream=Seg basin=Eti |
| SECTION 1a (of 5): Initiating Memory.                                                                       |
| SECTION 1b (of 5): Determining Offmap Flow.                                                                 |
| SECTION 2: A * Search.                                                                                      |
| SECTION 3: Accumulating Surface Flow with SFD.                                                              |
| SECTION 4: Watershed determination.                                                                         |
| SECTION 5: Closing Maps.                                                                                    |
| Terminé avec succès                                                                                         |
|                                                                                                    |
|                                                                                                    |
|                                                                                                    |
|                                                                                                    |

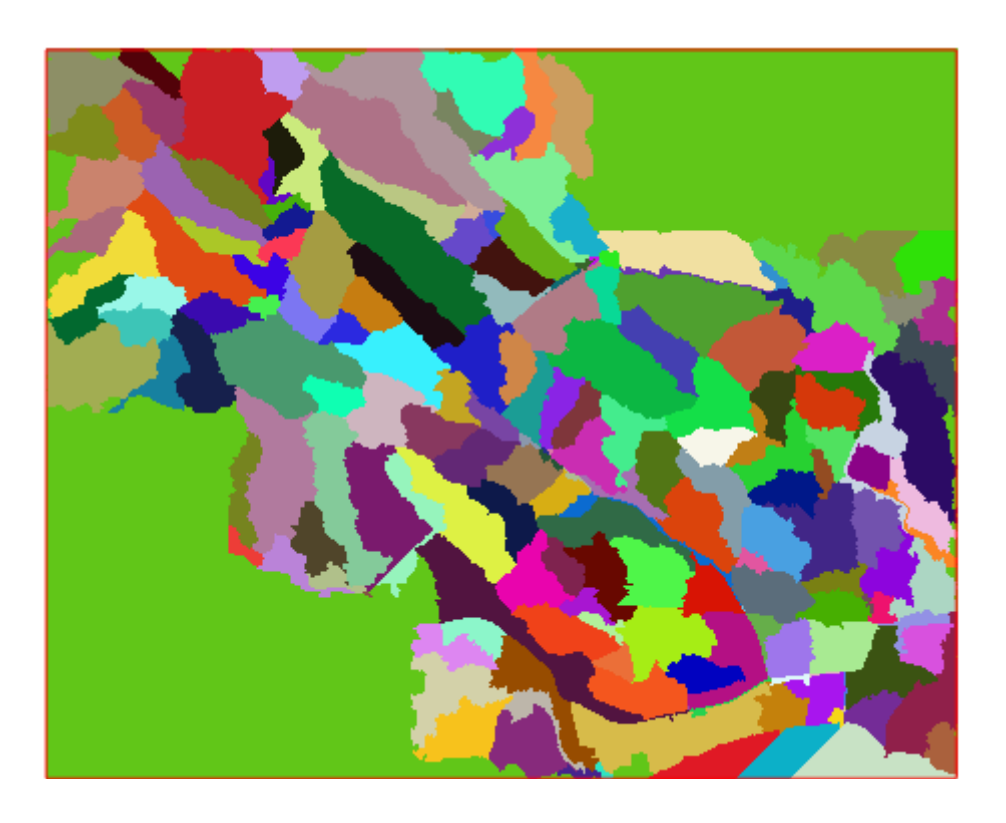

Tous les fichiers obtenus en sortie sont des fichiers raster.

On va donc convertir en vecteur le fichier Etiquette qui correspond aux limites de bassins versants avec l'outil r.to vect.area.

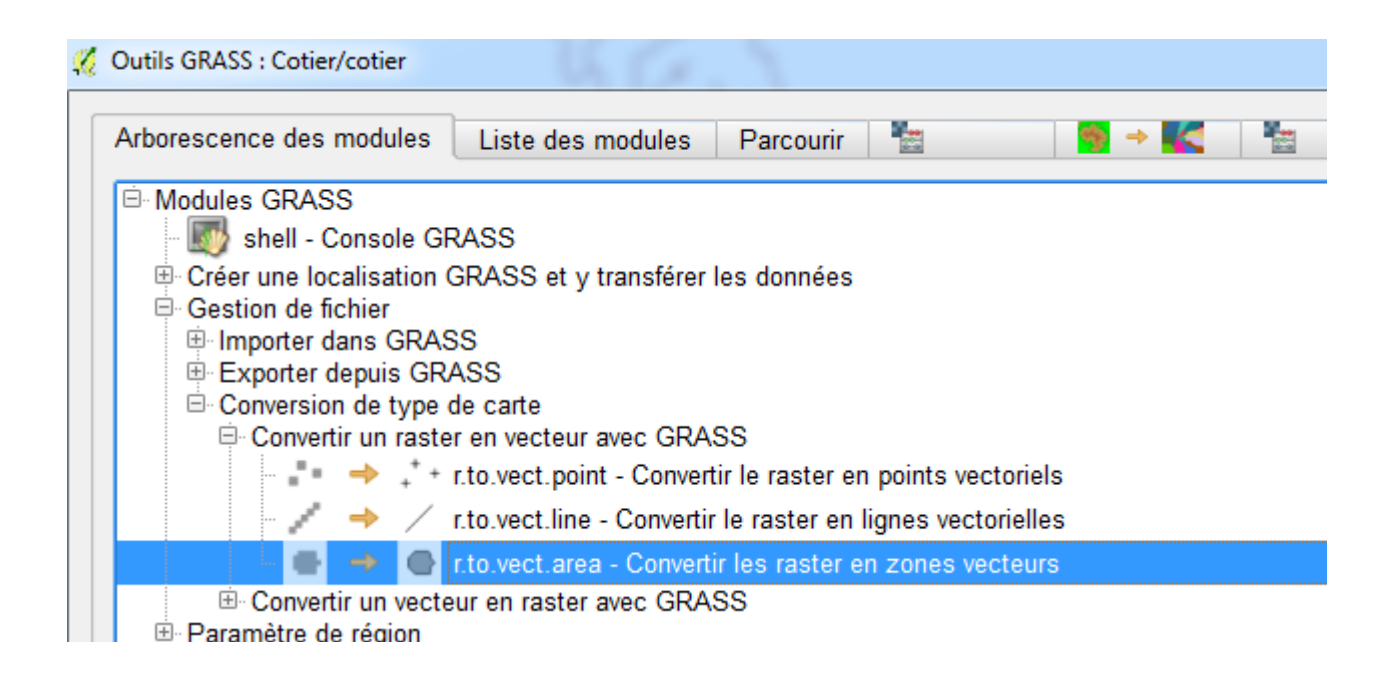

Puis on exporte ce fichier au format shape avec l'outil v.out.ogr.

| K. | Outils GRASS : Cotier/cotier                                              |
|----|---------------------------------------------------------------------------|
|    | Arborescence des modules Liste des modules Parcourir                      |
|    | Modules GRASS                                                             |
|    | - 🌆 shell - Console GRASS                                                 |
|    | Créer une localisation GRASS et y transférer les données                  |
|    | Gestion de fichier                                                        |
|    | ⊞ Importer dans GRASS                                                     |
|    | Exporter depuis GRASS                                                     |
|    | Exporter un raster depuis GRASS                                           |
|    | Exporter un vecteur depuis GRASS                                          |
|    | 🚽 🚽 🤡 🔿 📈 v.out.ogr - Exporter le vecteur dans un format supporté par OGR |
|    | - 🕸 🔶 💺 v.out.ogr.pg - Exporter un vecteur vers une table PostGIS         |
|    | - 🐼 🔶 🗸 vout oar aml - Exporter un vecteur en GMI                         |

Le fichier vecteur obtenu correspond aux limites des bassins versants du secteur étudié.

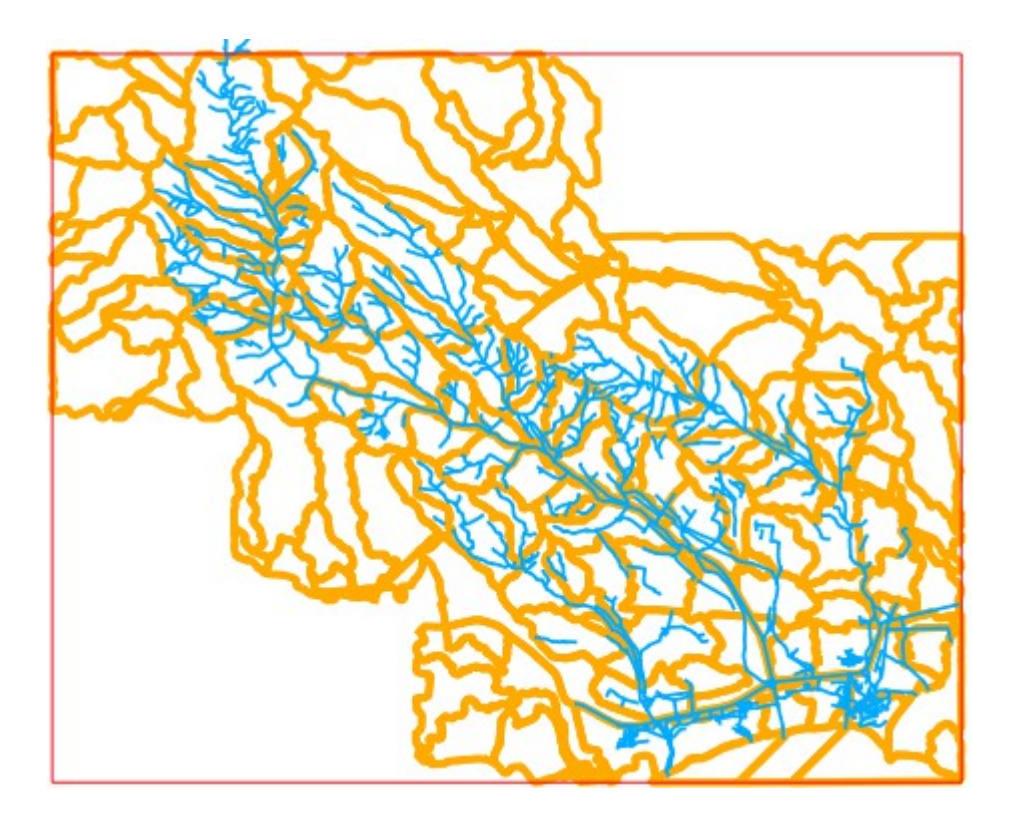